# **Neptun Training**

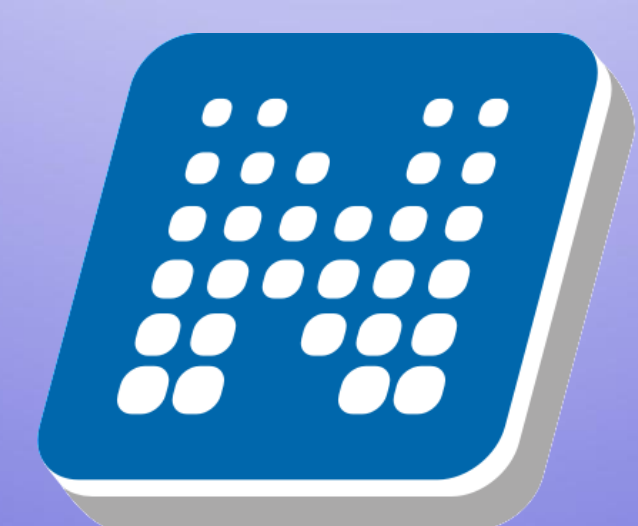

# NEPTUN

Please mute your microphone, turn off your webcam

## Neptun

This is where you manage your studies

- registration for
  - courses
  - exams
- payments
- check your progress
- Neptun Meet Street

neptun.elte.hu hallgato.neptun.elte.hu

#### On neptun.elte.hu switch to English.

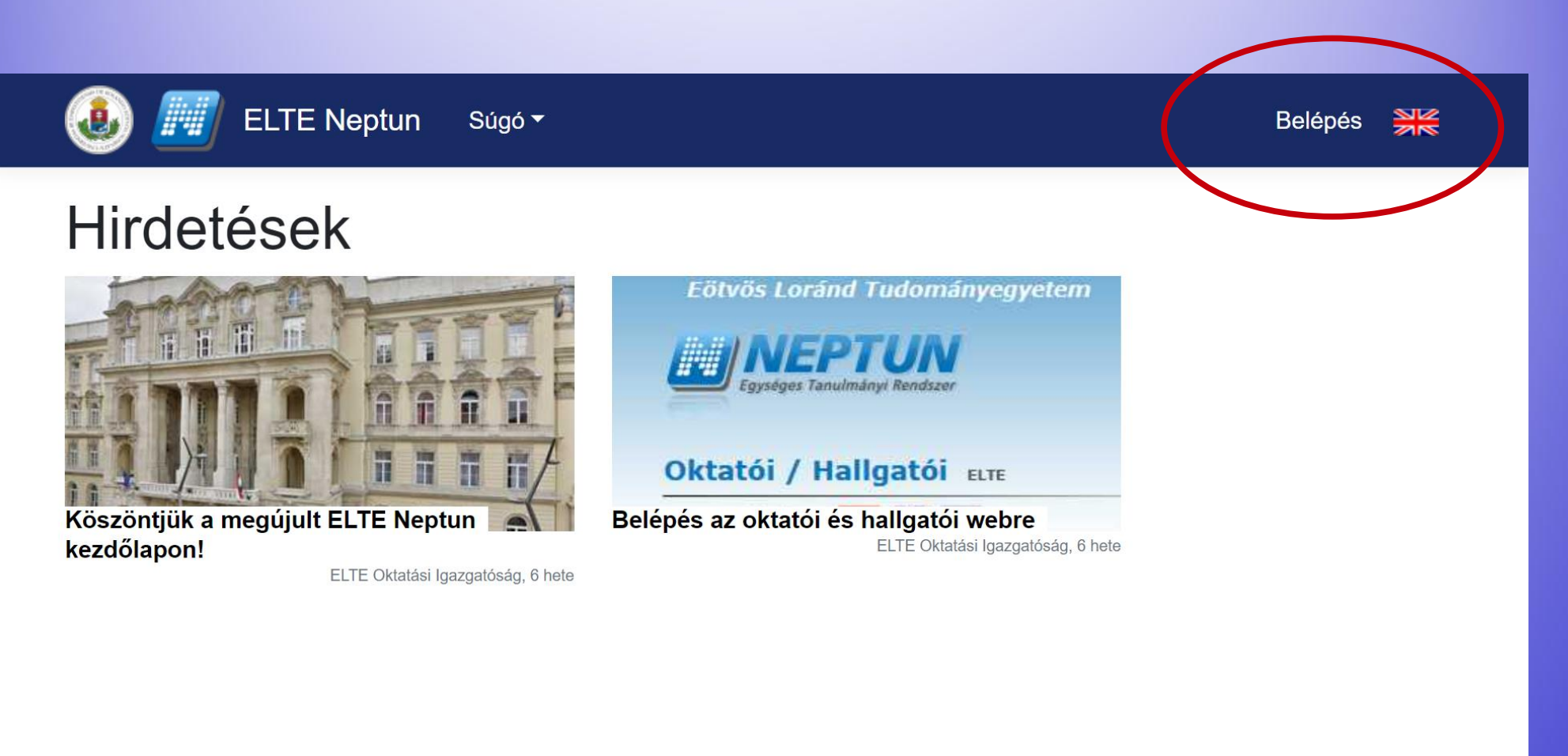

# On this page, you will see some current news always, and you can enter your Neptun from here.

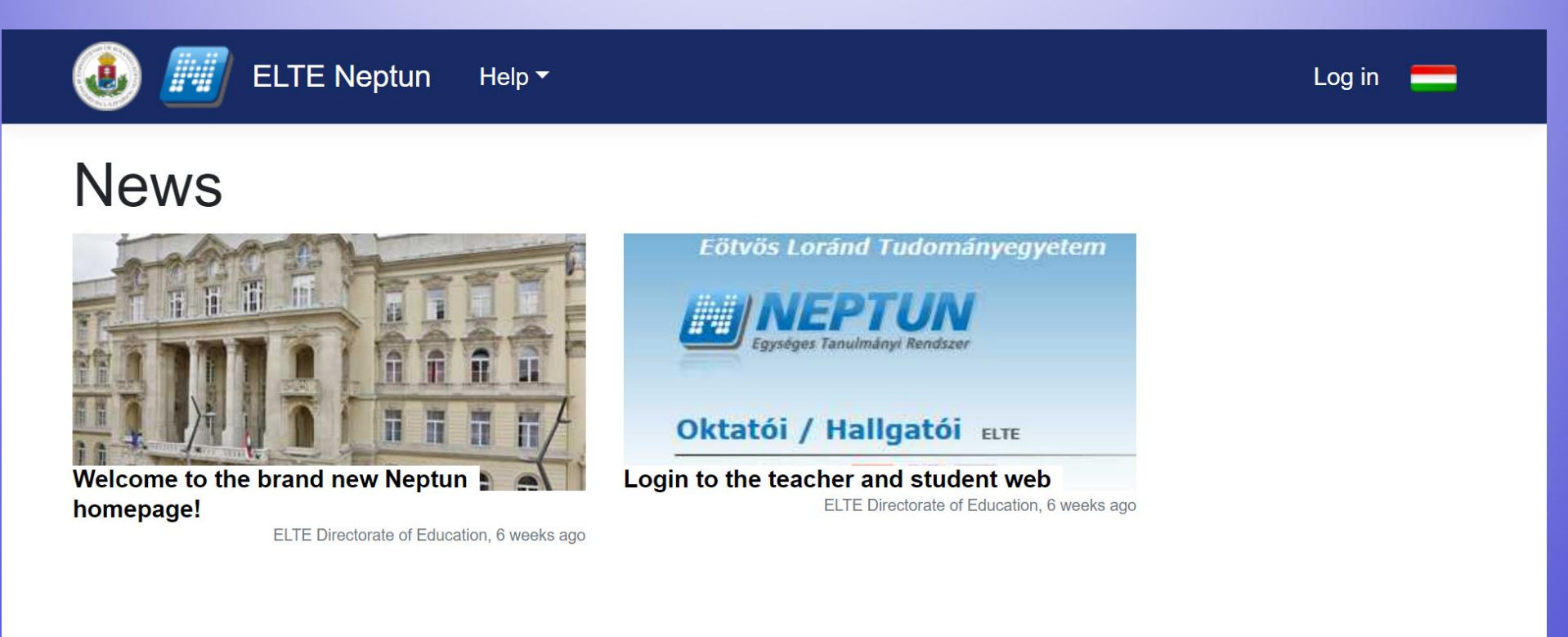

# If you click on "Help" you will find a file with the full Neptun documentation (guide).

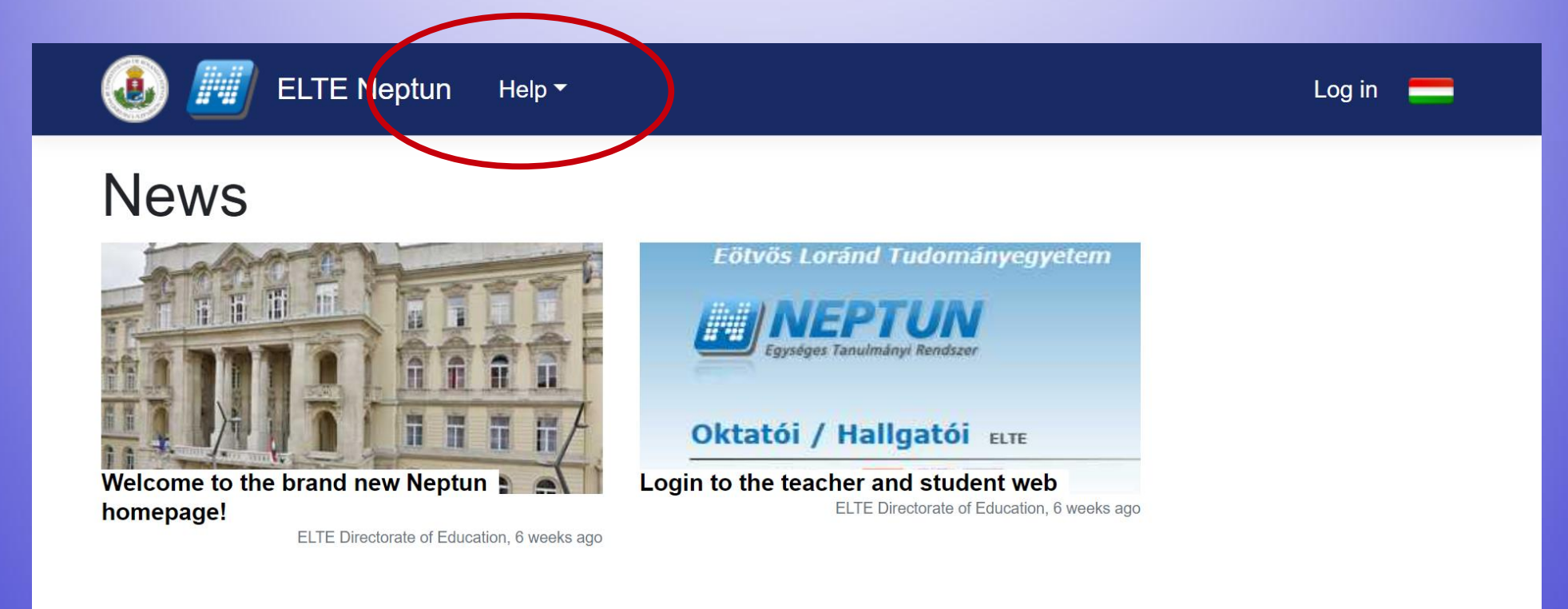

#### Click on "ELTE Neptun" to log in your account.

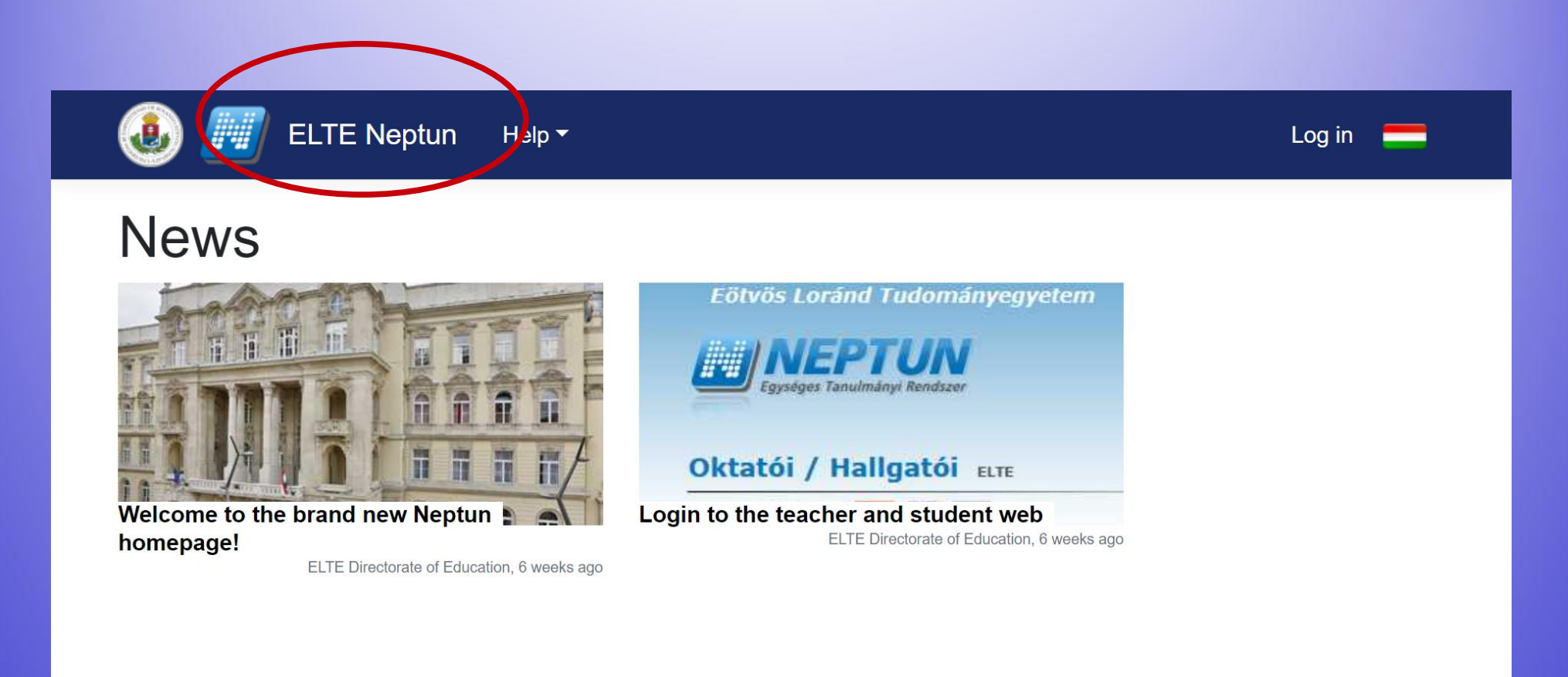

#### This is the Log in page. Type in your identifier (Neptun-code), and then the password. After that "Log in".

| 🐌 🇾 ELTE Neptun           | Help ▼ |                                                   | Log in 📒 |
|---------------------------|--------|---------------------------------------------------|----------|
| Log in                    |        |                                                   |          |
| Identifier                |        | Forgot password? New to ELTE Neptun? New password |          |
| Password                  |        |                                                   |          |
| The password is required. |        |                                                   |          |
| Log in                    |        |                                                   |          |
|                           |        |                                                   |          |
|                           |        |                                                   |          |

Your Neptun code is your administrative university ID. You cannot change it and you need to use it for all administration which you might face. Make sure you remember it.

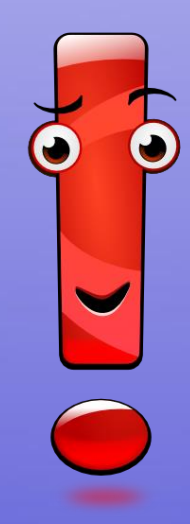

# This intermediate screen also shows some news. To enter the account, choose "Student web".

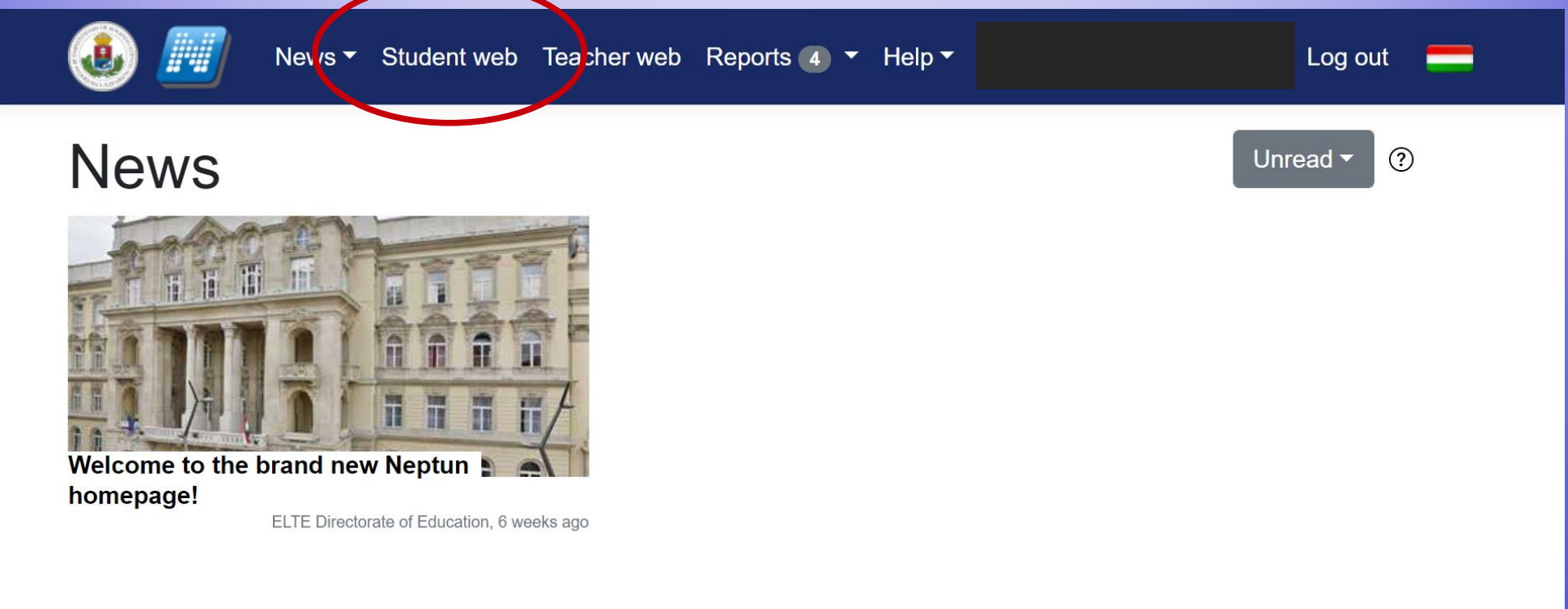

#### This is what Neptun looks like. You can change the theme and the language if you want to.

| A https://hallgato.neptun.elte.hu/main           | n.aspx                    | <b>▼</b> C <sup>4</sup>       | Ø! ▼ evernote | < ☆ 自 | . ♦ ♦ =             |
|--------------------------------------------------|---------------------------|-------------------------------|---------------|-------|---------------------|
| fraining<br>  Pszichológiai tudományok - Doctor  | rate course (PhD/DLA)(Adı | m. year:2013/14/1[Full-time]) |               |       | Logout<br>  (02:08) |
| Education Admin.                                 | n Meet Street             |                               |               |       |                     |
| Personal data Studies Subj                       | ects <b>Exams</b> Fina    | nces Information Ad           | ministration  |       |                     |
| O Messages Ø ≥ ≥                                 | Messages                  |                               |               |       |                     |
| <ul> <li>Inbox</li> <li>Sent messages</li> </ul> | Filters                   | Message types: All mess       | sages         |       | List                |
| Settings<br>Directory                            | Actions: New message      |                               |               |       | * ?                 |

If you scroll down, you will see your Messages Inbox. You will receive system messages (most will be in Hungarian) as well as messages from your teachers, coordinators (they will write in English).

| (+) ( | https://h                                             | allgat       | o.nep   | ptun.   | elte    | e.hu/ma   | ain. | aspx     |                               |    |                                | ▼ C IIIIIIIIIIIIIIIIIIIIIIIIIIIIIIIIIII                            | Q       | ☆          | Ê            | +                 | ⋒      | Ξ |   |
|-------|-------------------------------------------------------|--------------|---------|---------|---------|-----------|------|----------|-------------------------------|----|--------------------------------|--------------------------------------------------------------------|---------|------------|--------------|-------------------|--------|---|---|
|       | ) Messa                                               | ages         |         |         | E       | 9×        |      | > Mes    | ssages                        |    |                                |                                                                    |         |            |              |                   |        |   |   |
| *     | <ul><li>Inbox</li><li>Sent i</li><li>Settin</li></ul> | messa<br>1gs | iges    |         |         |           |      | Actions: | <b>Filters</b><br>New message | N  | Message type                   | es: All messages                                                   |         |            |              | (                 | List   |   |   |
| 7     | Direct                                                | tory         |         |         |         |           |      | Inbox    |                               | _  |                                |                                                                    |         | XIS        | 8            |                   | P      |   |   |
|       | O Favou                                               | irite        | func    | tion    | s 🕻     | <b>7X</b> |      | Actions: | Delete                        |    |                                | 1 2 3 4                                                            | 5 3     | <b>к «</b> | Page s       | ize 20            | *<br>* |   |   |
|       |                                                       |              |         |         |         |           |      | Delete   | Sender                        |    | Subject                        |                                                                    |         |            | Rec          | eive da           | atel▼l |   |   |
|       |                                                       |              |         |         |         |           |      |          | ELTE Neptun                   | 凰  | HKR módosítá<br>előnyben része | ás a rangsorolásos kurzusjelentkezés ese<br>esítéssel kapcsolatban | etén tö | rténő      | 8/26<br>5:07 | 5/2014<br>7:14 PM | [      |   |   |
|       |                                                       |              |         |         |         |           |      |          | Czeiner Márta                 | 倒  | értesítés hiva                 | talos irat érkezéséről                                             |         |            | 7/2/<br>11:2 | 2014<br>28:24 A   | м      |   |   |
|       |                                                       |              |         |         |         | _         |      |          | System<br>message             | 奥  | A PSZD13-ISN                   | AA-103 tárgyra jegybeírás történt!                                 |         |            | 6/20<br>9:11 | 5/2014<br>1:21 AN |        |   |   |
|       | O Calen                                               | ıdar         |         |         | E       | 9 ×       |      |          | Nádasdy Zoltar<br>Dr.         | 12 | Lissue                         |                                                                    |         |            | 6/23<br>9:35 | 3/2014<br>5:03 PM | ſ      |   |   |
|       | 4                                                     | Aug          | ust 20  | 014     | E.      | •         |      |          | System<br>message             | 勴  | A PSZD13-ISM                   | 4F-103 tárgyra jegybeírás történt!                                 |         |            | 6/22<br>6:37 | 2/2014<br>7:03 PM | ſ      |   |   |
|       | 27 28                                                 | 29           | 30      | 31      | 1       | 2<br>2    |      |          | System<br>message             | 爂  | A PSZD13-KF                    | EJ-104 tárgyra jegybeírás történt!                                 |         |            | 6/3/<br>PM   | 2014 1            | :11:13 |   |   |
|       | 3 4<br>10 11                                          | 5<br>12      | 6<br>13 | 7<br>14 | 8<br>15 | 9<br>16   |      |          | System<br>message             | 爂  | A PSZD13-ISM                   | 4F-109 tárgyra jegybeírás történt!                                 |         |            | 6/1/<br>PM   | 2014 6            | :36:30 |   |   |
|       | 17 18                                                 | 19           | 20      | 21      | 22      | 23        |      |          | Király Ildikó<br>Dr.          | 凰  | <u>utolsó óra dát</u>          | uma                                                                |         |            | 5/21<br>10:2 | l/2014<br>27:28 A | М      |   | * |

# Enrolment and semester activation

# First of all, you need to check whether your registration for the semester is fine.

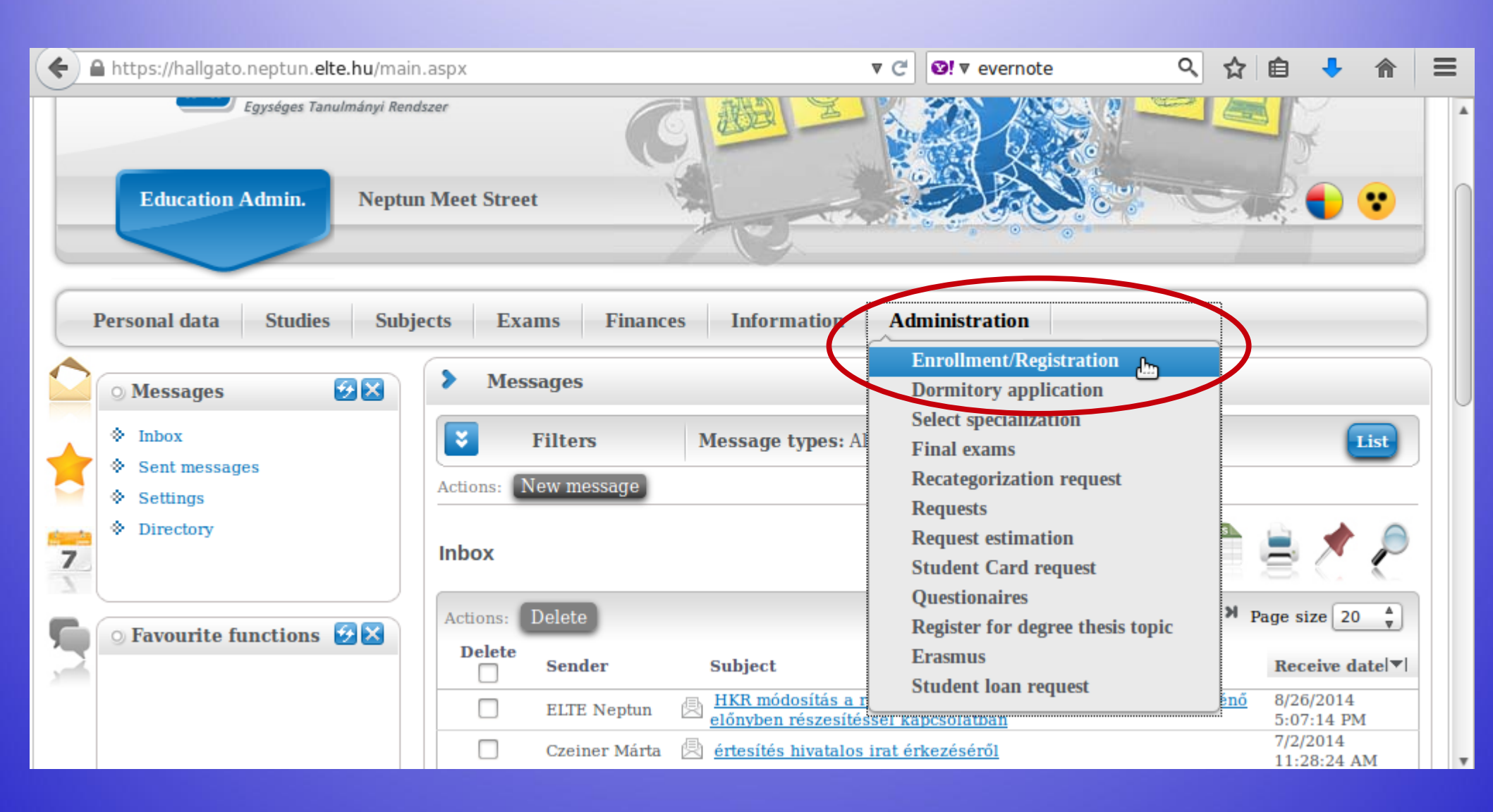

You can see the status for all semesters up until now. The "Term" column shows all the semesters, and the "Term status" column shows whether you are/were "active" during that semester.

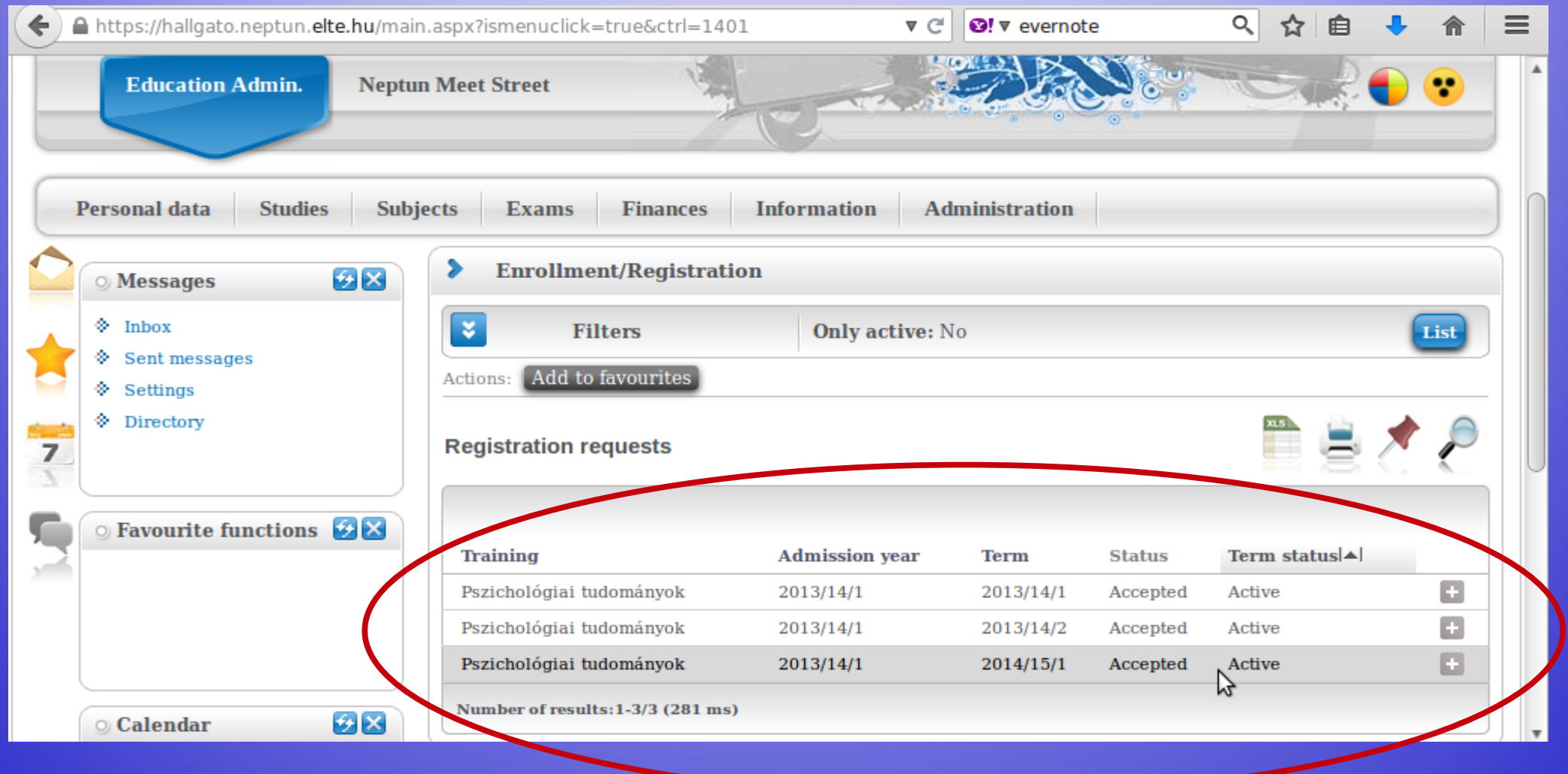

## Changing password

#### You can change your password anytime.

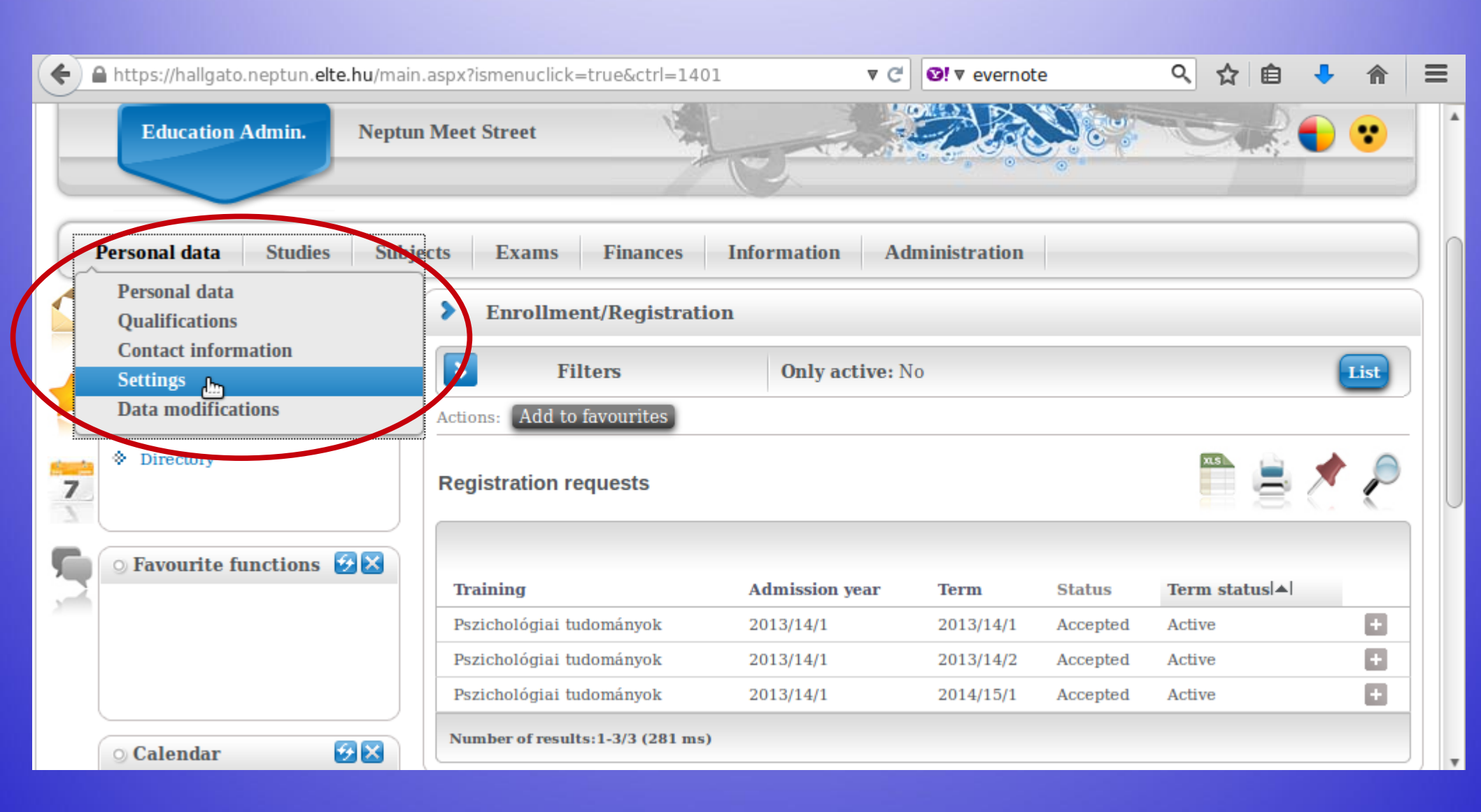

Make sure it is at least 8 characters long and has three of the followings: lowercase letters, capital letters, numbers, special characters.

| 🗲 🔒 https://hallgato.neptun. <b>elte.hu</b> /ma     | in.aspx?ismenuclick=true&ctrl=0104 ▼ C 🗹 vevernote 🔍 🏠 🗎 🕹 🏠                                                | ≡ |
|-----------------------------------------------------|----------------------------------------------------------------------------------------------------|---|
|                                                     |                                                                                                    |   |
| Personal data Studies Sub                           | ojects Exams Finances Information Administration                                                            |   |
| 🕥 Messages 🛛 😥 🔀                                    | > Settings                                                                                                  |   |
| ♦ Inbox                                             | Actions: Add to favourites                                                                                  |   |
| <ul> <li>Sent messages</li> <li>Settings</li> </ul> | Change password Search authorization Profile management Outlook export                                      |   |
| * Directory                                         | Enter your current password then the new one two times and click on the "Change password" button!           |   |
| ⊙ Favourite functions 🚱 🛛                           | <ul> <li>Current password:</li> <li>New password:</li> <li>Confirm new password:</li> </ul> Change password |   |
|                                                     |                                                                                                    | ) |
|                                                     |                                                                                                    | * |

# Checking data

# Check your data in the system. First is your personal data.

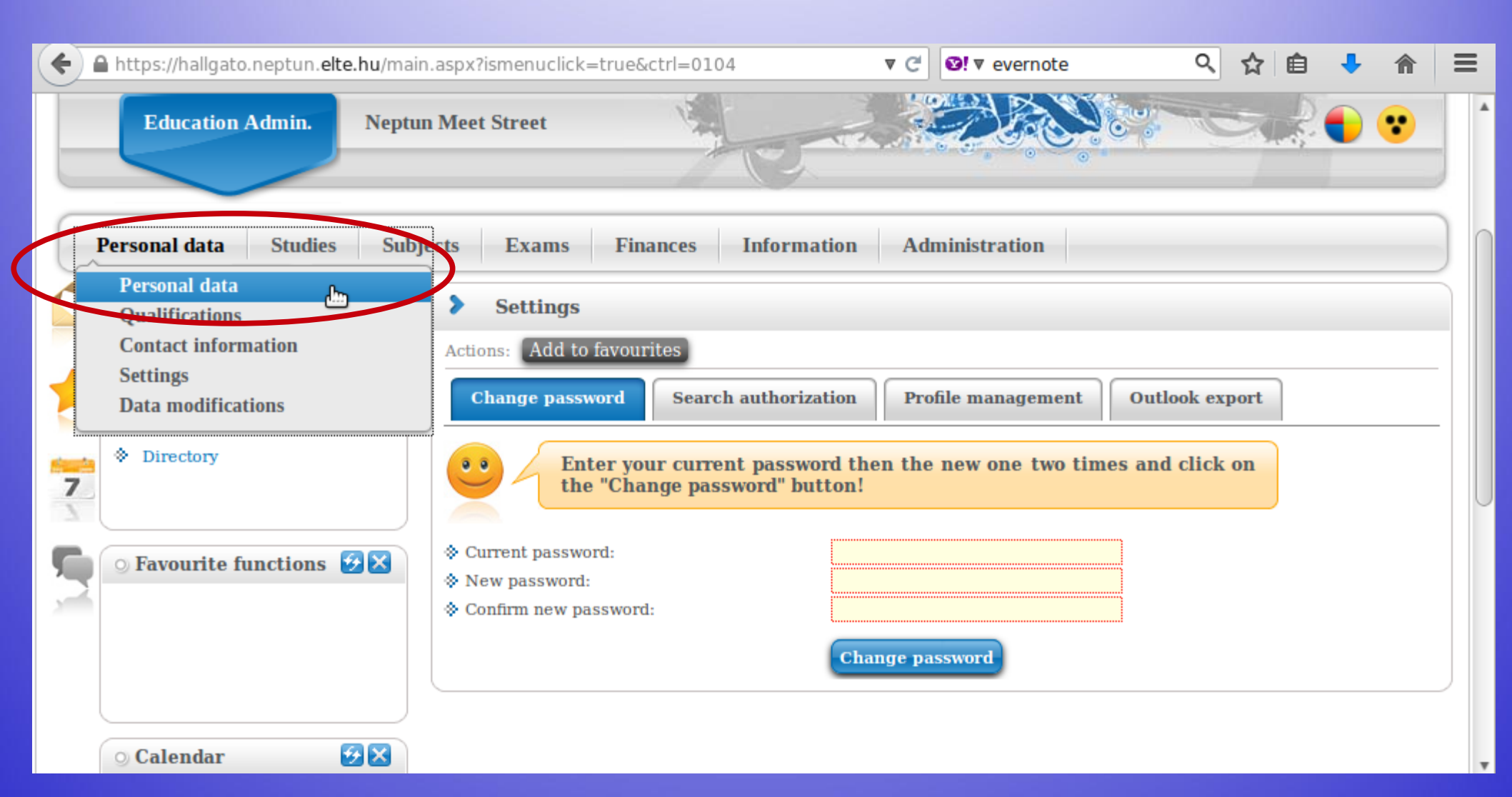

#### You can modify some of the data on your own, but not all of it. Contact your coordinator if something should be changed.

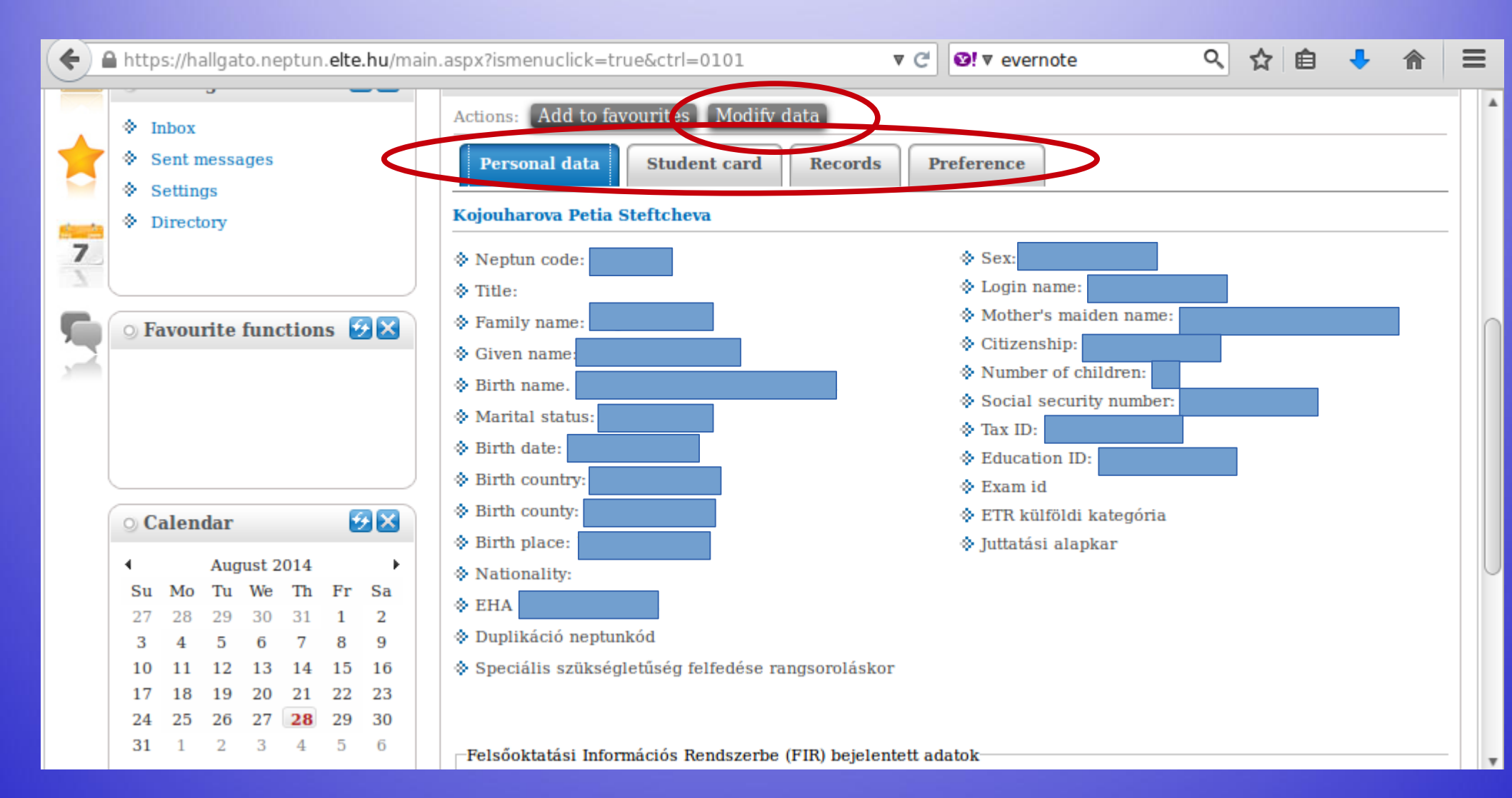

#### Next is your contact information – address and e-mail address. Official messages can be sent to both.

| 🗲 🔒 https://hallgato.neptun.elte.hu/m        | nain.aspx?ismenuclick=true&ctrl=0101       | ▼ C SI V evernote     | < ☆ 自 ♣ 斋 ≡ |
|----------------------------------------------|--------------------------------------------|-----------------------|-------------|
| Training<br>  Pszichológiai tudományok - Doc | torate course (PhD/DLA)(Adm. year:2013/14/ | 1[Full-time])         | (08:54)     |
| Education Admin.                             | Rendszer                                   |                       |             |
| Personal data Studies Su                     | ıbjects Exams Finances Inform              | nation Administration |             |
| Personal data<br>Quantications               | > Personal data                            |                       |             |
| Contact information                          | Add to favourites   Modify date            | a                     |             |
| Data modifications                           | Personal data Student card                 | Records Preference    |             |
| Directory                                    | Kojouharova Petia Steftcheva               |                       |             |
| 7                                            | Neptun code:                               | ♦ Sex:                |             |
|                                              | A Title-                                   | Login name:           |             |

You can add and delete e-mail addresses on your own. Make sure that you add an email address which you read regularly.

| ( | https://hallgato.neptun.elte.hu/ma                                                                                                    | in.aspx?ismenuclick=true&ctrl=0103                                                              | V C Vernote            | e Q             | ☆ 自 、        |        | = |
|---|----------------------------------------------------------------------------------------------------|-------------------------------------------------------------------------------------------------|------------------------|-----------------|--------------|--------|---|
|   | <ul> <li>Messages</li> <li>➢ Inbox</li> <li>◇ Sent messages</li> <li>◇ Settings</li> <li>◇ Dimeteration</li> </ul>                                                                                                    | Contact information Actions: Add to favourites Email addresses Addresses                        | URL addresses Phone nu | nbers           | <b>X5</b>    |        |   |
| 7 | <ul> <li>◇ Directory</li> <li>○ Favourite functions </li> </ul>                                                                                                    | Email addresses          Actions:       New email address       D         Email address       D | elete<br>Type          | Default         | Page size    | 20 🛊   |   |
| 2 |                                                                                                    |                                                                                                 | Personal<br>Official   | <b>~</b>        |              | Ð      |   |
|   |                                                                                                    | Number of results:1-2/2 (0 ms)                                                                  | $\triangleright$       | Actions: New et | mail address | Delete | J |
|   | ○ Calendar       ☑ 😒 😒         ▲       August 2014       ▲         Su       Mo       Tu       We       Th       Fr       Sa         27       28       29       30       31       1       2         3       4       5       6       7       8       9         10       11       12       13       14       15       16         17       18       19       20       21       22       23 |                                                                                                 |                        |                 |              |        |   |

#### Here you can check whether the system has your correct address. You can add, delete and change your mailing address on your own, but not your permanent address.

| (   | https://hallgato.neptun. <b>elte.hu</b> /main.                                                                                                    | aspx?ismenuclick=true&ctrl=0103                                                                  | V C Vevern              | ote Q 🗹           |                |
|-----|----------------------------------------------------------------------------------------------------|--------------------------------------------------------------------------------------------------|-------------------------|-------------------|----------------|
|     | <ul> <li>Messages</li> <li>♦ Inbox</li> <li>♦ Sent messages</li> <li>♦ Settings</li> <li>♦ Directory</li> </ul>                                                                                                    | Contact information Actions: Add to favourites Email addresses Addresses Actions: Add new Delete | s URL addresses Phone r | numbers           | Page size 20 + |
| 1   | • Favourite functions 😥 🔼                                                                                                    | Postal code City                                                                                 | Street address          | Туре              | Delete         |
| 200 |                                                                                                    | 5100                                                                                             |                         | Permanent address | •              |
|     |                                                                                                    | <u>1221</u>                                                                                      |                         | Mailing address   |                |
|     |                                                                                                    | Number of results:1-2/2 (0 ms)                                                                   | $\triangleright$        | Actions:          | Add new Delete |
|     | 🔉 Calendar 🧐 🔀                                                                                                    |                                                                                                  |                         |                   | 0              |
|     | ▲       August 2014       ▲         Su       Mo       Tu       We       Th       Fr       Sa         27       28       29       30       31       1       2         3       4       5       6       7       8       9         10       11       12       13       14       15       16         17       18       19       20       21       22       23 |                                                                                                  |                         |                   | •              |

## **Course registration**

### Course types

#### Lecture:

### usually 90 min long Grade: for a successful exam in the exam period

## Course types

#### Seminar:

45 or 90 min long, smaller group of students.

Grade: participation, homework, seminar paper, tests, presentations. No exam in the exam period.

You are allowed to miss max. 3 occassions.

### Semester

Registration (enrolment) period: 2021-02-01–2021-02-07 Study period: 2021-02-08–2021-05-16 Exam period: 2021-05-17–2021-07-04

## **Course registration period**

Usually 3 parts of the registration. We have the last period:

### First-come, first-served: 08:00 05-02-2021–16:00 12-02-2021

Exam registration period: ? – usually in May

#### Course registration always happens in Neptun. You must register for a course in order to attend and receive a grade.

| ( | A https://hallgato.neptun. <b>elte.hu</b> /ma | ain.aspx?ismenucli                                          | ck=true&ctrl=010  | 3 <b>▼</b> Ĉ    | <b>⊘!</b> ▼ evern | ote Q             | ☆自        | + -     | <b>⋒</b> |
|---|-----------------------------------------------|-------------------------------------------------------------|-------------------|-----------------|-------------------|-------------------|-----------|---------|----------|
|   | Education Admin. Nept                         | un Meet Street                                              | 1                 | C.              | D.                |                   | Z 2       | •       |          |
|   | Personal data Studies Sul                     | bjects Exams                                                | Finances          | Information Adm | ninistration      |                   |           |         |          |
|   | • Messages                                    | Registered subjects<br>Faken courses<br>Register for subjec | t dan             | >               |                   |                   |           |         |          |
| * | Sent messages     Settings                    | lasks<br>Offered grades                                     |                   | uRL addresses   | Phone r           | numbers           |           |         | _        |
| 7 | Directory                                     | Addresses                                                   |                   |                 |                   |                   |           | <u></u> | 2        |
|   | Envourite functions                           | Actions: Ad                                                 | l new Delete      |                 |                   |                   | 1 Page si | ize 20  | *<br>*   |
| 2 |                                               | Postal code                                                 | City              | Street address  |                   | Туре              | Delet     | te 🗆    |          |
|   |                                               | 5100                                                        |                   |                 |                   | Permanent address |           |         | 8        |
|   |                                               | <u>1221</u>                                                 |                   |                 |                   | Mailing address   |           |         | •        |
|   |                                               | Number of res                                               | ults:1-2/2 (0 ms) |                 |                   | Actions           | Add nev   | v Del   | ete      |
|   | 🔾 Calendar 🛛 🔂 🔀                              |                                                             |                   |                 |                   |                   |           |         |          |

### Courses you can choose

Though you can see all the available courses at ELTE, please register only for those that are available for exchange students, or you get permission from the professor.

#### Check the list here:

https://btk.elte.hu/en/content/course-cataloguefor-incoming-erasmus-students.t.3543?m=261

#### Choose the current semester (2020/21/2). Set "Subject type" to "All subjects", then click on "List subjects". It is recommended to check the settings before each search.

| ( ) | http                                                                                                    | s://ha                               | allgat                                             | to.ne                                         | ptun                                               | .elte                               | .hu/m                                                                                                    | ain.aspx?ismer                                                                                         | nuclick=true&ctrl=0303                                 | ▼ ୯ 🗳                                                           | !▼ evernote                                               | Q,                                         | ☆              | Ê                      | +              | ⋒       | ≡   |
|-----|----------------------------------------------------------------------------------------------------|--------------------------------------|----------------------------------------------------|-----------------------------------------------|----------------------------------------------------|-------------------------------------|----------------------------------------------------------------------------------------------------|----------------------------------------------------------------------------------------------------|--------------------------------------------------------|-----------------------------------------------------------------|-----------------------------------------------------------|--------------------------------------------|----------------|------------------------|----------------|---------|-----|
| 7   | <ul> <li>In</li> <li>S</li> <li>S</li> <li>S</li> <li>D</li> </ul>                                          | nbox<br>ent n<br>etting<br>irecto    | nessa<br>Js<br>ory                                 | iges                                          |                                                    |                                     |                                                                                                    | <ul> <li>Filter</li> <li>Subjects<br/>currently<br/>offered</li> <li>System</li> <li>Terms:</li> </ul> | Subjects currently offere<br>pszichológiatudomány dokt | d only: Yes, Term<br>ori képzés - modul                         | <b>s:</b> 2013/14/2, <b>Su</b><br>áris 2013, <b>Subje</b> | i <b>bject type:</b> Al<br>oct group: All, | l subj<br>Lang | jects,<br><b>juage</b> | Curri<br>: All | culun   | 15: |
|     | ⊙ Fa                                                                                                    | vou                                  | rite                                               | func                                          | tion                                               | IS 🕻                                | 3 🗙                                                                                                    | <ul> <li>Subject<br/>type:</li> <li>Subject<br/>name:</li> <li>Subject</li> </ul>                      | ©Subjects from curriculum<br>All subjects              | Curriculums:<br>Subject<br>group:<br>Language:<br>Period start: | All Monday                                                | omány doktori                              | képz           | és - m                 | odulá          | ris 201 | 3   |
|     | <ul> <li>○ Ca</li> <li>Su</li> <li>27</li> <li>3</li> <li>10</li> <li>17</li> <li>24</li> <li>31</li> </ul> | Mo<br>28<br>4<br>11<br>18<br>25<br>1 | dar<br>Aug<br>Tu<br>29<br>5<br>12<br>19<br>26<br>2 | ust 2<br>We<br>30<br>6<br>13<br>20<br>27<br>3 | 014<br>Th<br>31<br>7<br>14<br>21<br><b>28</b><br>4 | Fr<br>1<br>8<br>15<br>22<br>29<br>5 | ✓ × ✓ × | code:<br>Course<br>lecturer:<br>Course<br>code:<br>Actions:                                            | List subjects<br>dd to favourites                      | ◆ Period end:                                                   | Monday                                                    |                                            |                |                        |                |         |     |

You should see a list similar to the one below. You can sort in ascending or descending order by clicking on the title of the relevant column (e.g., "Subject code").

|   |          | http             | s://h                | allga   | ito.n          | eptu           | n.elte.        | .hu/ | /main.aspx?ismenuclick=true&ctrl=0303                                        | ▼ C <sup>i</sup>    | Ø! ▼ evernote               | Q          | ☆            | Ê    | + -             | î î |  |
|---|----------|------------------|----------------------|---------|----------------|----------------|----------------|------|------------------------------------------------------------------------------|---------------------|-----------------------------|------------|--------------|------|-----------------|-----|--|
| Т | 17       | 18               | 19                   | 20      | 21             | 22             | 23             |      | Actions: Add to favourites                                                   |                     |                             |            |              |      |                 |     |  |
|   | 24<br>31 | 25<br>1          | 26<br>2              | 27<br>3 | <b>28</b><br>4 | <b>29</b><br>5 | <b>30</b><br>б |      | All subjects 2014/15/1                                                       | \$                  |                             |            | ns           | Ê    | 1               | P   |  |
|   |          | asses            |                      | L<br>F  | Ex             | ams            |                |      |                                                                              |                     |                             |            |              | Dage | size 20         | •   |  |
|   |          | eeung<br>ibscrij | js<br>ption<br>ation | n liste | s              | SKS            |                | <    | Subject name                                                                 | Subject code        | Credit Fulfilled Registered | Reg<br>sub | ister f      | or   | Waiting<br>list |     |  |
|   | -0       | msure            | auon                 | 13      |                |                |                |      | Clinical Psychodiagnosucs 2.                                                 | DSVM00-CH-121       | 2                           | Re(        | ister        |      |                 | +   |  |
|   | Actio    | ons:             | 20<br>20             | utloo   | ok ei          | xport          |                |      | Psychopathology and Patopsychology                                           | PSYM09-<br>CH-110:2 | 2                           | Rec        | lister       |      |                 | Ð   |  |
|   |          |                  |                      |         |                |                |                |      | Cognitive Psychology                                                         | PSYM09-103          | 4                           | Rec        | <u>ister</u> |      |                 | +   |  |
|   |          |                  |                      |         |                |                |                |      | Methodological Skills Training                                               | PSYM09-106:2        | 2                           | Rec        | ister        |      |                 | +   |  |
|   |          |                  |                      |         |                |                |                |      | <u>Health Behaviour, Health Promotion and</u><br><u>Health Communication</u> | PSYM09-CH-117       | 2                           | Rec        | lister       |      |                 | Đ   |  |
|   |          |                  |                      |         |                |                |                |      | Health Psychology in Social Context                                          | PSYM09-<br>CH-102:2 | 2                           | Rec        | lister       |      |                 | Ð   |  |
|   |          |                  |                      |         |                |                |                |      | Evidence-based Medicine for Psychologists                                    | PSYM09-CH-119       | 2                           | Reg        | ister        |      |                 | ÷   |  |
|   |          |                  |                      |         |                |                |                |      | Medical Aspects of Suggestions                                               | PSYM09-CH-123       | 4                           | Rec        | ister        |      |                 | ÷   |  |
|   |          |                  |                      |         |                |                |                |      | Professional Issues and Ethical Problems in<br>Psychology                    | PSYM09-107:2        | 3                           | Rec        | lister       |      |                 | Ð   |  |
|   |          |                  |                      |         |                |                |                |      | Multivariate Statistics                                                      | PSYM09-109          | 2                           | Rec        | ister        |      |                 | +   |  |
|   |          |                  |                      |         |                |                |                |      | Neurobiology and Psychopharmacology                                          | PSYM09-CH-128       | 2                           | Rec        | <u>ister</u> |      |                 | •   |  |
|   |          |                  |                      |         |                |                |                |      | Personality Psychology                                                       | PSYM09-104          | 4                           | Rec        | ister        |      |                 | +   |  |

#### This search will list all of ELTE's courses. Use the search icon ("magnifying glass") to search for course codes.

| ( | •                         | http                      | os://h                           | allga                               | ito.n                             | eptui                    | n.elte.ł                      | hu/m    | ain.aspx?is              | smenuclick=true&ctrl=0303         | V                  | ′ C' Ø!▼ everne  | ote        | Q                   | ☆ 1 | ê ·         | <b>l</b> 1 |          |   |
|---|---------------------------|---------------------------|----------------------------------|-------------------------------------|-----------------------------------|--------------------------|-------------------------------|---------|--------------------------|-----------------------------------|--------------------|------------------|------------|---------------------|-----|-------------|------------|----------|---|
|   | o Ca                      | alen                      | dar                              |                                     |                                   | e                        |                               | *       | code:<br>Course          |                                   | Period end         | l: 🗌 Monday      |            |                     |     |             |            |          |   |
|   | Su<br>27<br>3<br>10<br>17 | Mo<br>28<br>4<br>11<br>18 | Aug<br>Tu<br>29<br>5<br>12<br>19 | Tust 2<br>We<br>30<br>6<br>13<br>20 | 2014<br>Th<br>31<br>7<br>14<br>21 | Fr<br>1<br>8<br>15<br>22 | ►<br>Sa<br>2<br>9<br>16<br>23 | &<br>Ac | Course<br>code:<br>code: | List subjects<br>Id to favourites |                    |                  |            |                     |     |             |            |          |   |
|   | 24<br>31                  | 25<br>1                   | 26<br>2                          | 27<br>3                             | <b>28</b><br>4                    | <b>29</b><br>5           | <b>30</b><br>б                | A       | II subject               | s 2014/15/1                       |                    |                  |            | <                   | x.s |             | *          | P        |   |
|   |                           | asse<br>eetin             | S                                | 6                                   | Exa<br>Exa                        | ams                      |                               |         |                          |                                   |                    | 3                | 1 2        | 3 4 5               | жх  | Page si     | ize 20     | <b>A</b> |   |
|   |                           | ibscr                     | iptio                            | n list                              | s                                 | ,RS                      |                               |         | Subject na               | ime                               | Subject code<br> ▲ | Credit Fulfilled | Registered | Register<br>subject | for | Wai<br>list | ting       |          |   |
|   | <u> </u>                  | onsui                     | tatio                            | ns                                  |                                   |                          |                               |         | Organizati               | on and Management                 | 2VE81NGK14B        | 5                |            | Register            |     |             |            | Đ        |   |
|   | Actio                     | ons:                      | 20                               | Dutlo                               | ok ex                             | qort                     |                               |         | Methodolo                | gy of the ecology (lecture)       | a2an1023           | 2                |            | Register            |     |             |            | Đ        |   |
|   |                           |                           |                                  |                                     |                                   |                          |                               |         | Humánöko                 | lógia                             | a2an1216           | 2                |            | Register            |     |             |            | Đ        | Ĩ |
|   |                           |                           |                                  |                                     |                                   |                          |                               |         | Methodolo                | gy of the ecology (practice)      | a2an2023           | 2                |            | Register            |     |             |            | Đ        |   |
|   |                           |                           |                                  |                                     |                                   |                          |                               |         | Introductio              | n to Environmental Sciences L     | aa1c1013           | 2                |            | Register            |     |             |            | Đ        |   |
|   |                           |                           |                                  |                                     |                                   |                          |                               |         | Introductio              | n to Environmental Sciences L     | aa1c1013:2         | 2                |            | Register            |     |             |            | Đ        |   |
|   |                           |                           |                                  |                                     |                                   |                          |                               |         | Introductio              | n to Hydrogeology                 | aa1c1022           | 2                |            | Register            |     |             |            | Ð        |   |
|   |                           | _                         |                                  |                                     |                                   |                          |                               |         | Basics of I              | <u>łydrobiology</u>               | aa1c1023           | 1                |            | Register            |     |             |            | Ŧ        | ۳ |

#### You will see a search field and then you can search by course title (any word), course code and credits number.

| 4 | ) 🗅                                   | http                                 | os://h                                      | allga                                          | ato.ne                                       | eptu                                | n.elte.h                            | nu/main.aspx?ismenuclick=true&ctrl=0303  | ٧            | 7 C 🛛 🗐 🕅                         | v evernote                                                             | Q                    | ☆自        | ÷              | ⋒  | ≡   |
|---|---------------------------------------|--------------------------------------|---------------------------------------------|------------------------------------------------|----------------------------------------------|-------------------------------------|-------------------------------------|------------------------------------------|--------------|-----------------------------------|------------------------------------------------------------------------|----------------------|-----------|----------------|----|-----|
| - | ) Ca                                  | alen                                 | dar                                         |                                                |                                              | C                                   |                                     | code:                                    | Period end   | i: Mo                             | nday 🛔                                                                 | 1                    |           |                |    |     |
|   | Su<br>27<br>3<br>10<br>17<br>24<br>31 | Mo<br>28<br>4<br>11<br>18<br>25<br>1 | Aug<br>Tu<br>29<br>5<br>12<br>19<br>26<br>2 | Just 2<br>We<br>30<br>6<br>13<br>20<br>27<br>3 | 2014<br>Th<br>31<br>7<br>14<br>21<br>28<br>4 | Fr<br>1<br>8<br>15<br>22<br>29<br>5 | Sa<br>2<br>9<br>16<br>23<br>30<br>6 | All subjects 2014/15/1                   |              |                                   |                                                                        |                      | <b>X5</b> |                |    |     |
|   |                                       | lasse:<br>eetin<br>ubscr<br>onsul    | s<br>igs<br>iptio<br>tatio                  | n list<br>ns                                   | E Exa<br>Tas                                 | ams<br>ks                           |                                     | Subject name                             | Subject code | Search Su<br>Su<br>Su<br>Credit E | ubject name<br>bject name<br>bject code<br>edit<br>ulfilled Registered | 5                    | ≫ ¥ Paç   | Sea<br>ge size | 20 | 5   |
|   | Actio                                 | ons:                                 | 20                                          | Dutlo                                          | ok ex                                        | port                                |                                     | Organization and Management              | 2VE81NGK14B  | 5                                 | Reg                                                                    | ject<br><u>ister</u> |           | list           | Ŧ  | - U |
|   |                                       |                                      |                                             |                                                |                                              |                                     |                                     | Methodology of the ecology (lecture)     | a2an1023     | 2                                 | Reg                                                                    | lister               |           |                | ÷  |     |
|   |                                       |                                      |                                             |                                                |                                              |                                     |                                     | Humánökológia                            | a2an1216     | 2                                 | Reg                                                                    | ister                |           |                | Ð  |     |
|   |                                       |                                      |                                             |                                                |                                              |                                     |                                     | Methodology of the ecology (practice)    | a2an2023     | 2                                 | Reg                                                                    | ister                |           |                | Ð  |     |
|   |                                       |                                      |                                             |                                                |                                              |                                     |                                     | Introduction to Environmental Sciences L | aa1c1013     | 2                                 | Reg                                                                    | ister                |           |                | ÷  |     |
|   |                                       |                                      |                                             |                                                |                                              |                                     |                                     | Introduction to Environmental Sciences L | aa1c1013:2   | 2                                 | Reg                                                                    | ister                |           |                | •  | _   |
| 4 | _                                     | _                                    |                                             |                                                |                                              |                                     |                                     | Introduction to Hydrogeology             | aa1c1022     | 2                                 | Ren                                                                    | rietar               |           |                |    |     |

#### For example, sports courses code starts with VTN.

| <b>(</b> )                                                                                                    | <b>h</b> tt                                    | ps://h                                                | hallga                                              | ato.ne                                                      | eptui                                                  | n.elte.h                           | nu/main.aspx?ismenuclick=true&ctrl=0303                                                               | 7                  | ⁄ Ĉ <b>છ!</b> ▼ | evernote                | Q,            | ☆自                  | +              | ⋒    | ≡ |
|----------------------------------------------------------------------------------------------------|------------------------------------------------|-------------------------------------------------------|-----------------------------------------------------|-------------------------------------------------------------|--------------------------------------------------------|------------------------------------|----------------------------------------------------------------------------------------------------|--------------------|-----------------|-------------------------|---------------|---------------------|----------------|------|---|
| 0                                                                                                    | Caler                                          | dar                                                   |                                                     |                                                             | 2                                                      |                                    | code:                                                                                                 | > Period end       | l: Mor          | nday 🛔                  | 1             |                     |                |      |   |
| ↓<br>St<br>27<br>3<br>10<br>17<br>24<br>31<br>17<br>24<br>31<br>17<br>24<br>31<br>10<br>17<br>24<br>31<br>10<br>17<br>24<br>31<br>10<br>17<br>10<br>17<br>10<br>17<br>10<br>17<br>10<br>17<br>10<br>17<br>10<br>17<br>10<br>17<br>10<br>17<br>10<br>17<br>10<br>17<br>10<br>17<br>10<br>17<br>10<br>17<br>10<br>17<br>10<br>17<br>10<br>17<br>10<br>17<br>10<br>17<br>10<br>17<br>10<br>17<br>10<br>17<br>10<br>17<br>17<br>10<br>17<br>17<br>10<br>17<br>17<br>10<br>17<br>17<br>17<br>10<br>17<br>17<br>17<br>17<br>17<br>17<br>17<br>17<br>17<br>17 | Mo<br>28<br>4<br>11<br>18<br>25<br>1<br>Classe | Aug<br>Tu<br>29<br>5<br>12<br>19<br>26<br>2<br>s<br>s | yust 2<br>We<br>30<br>6<br>13<br>20<br>27<br>3<br>( | 2014<br>Th<br>31<br>7<br>14<br>21<br>28<br>4<br>EExa<br>Exa | Fr<br>1<br>8<br>15<br>22<br>29<br>5<br>5<br>ams<br>sks | ►<br>2<br>9<br>16<br>23<br>30<br>6 | Iecturer:<br>Course<br>code:<br>List subjects<br>Actions: Add to favourites<br>All subjects 2014/15/1 |                    | Search Su       | ibject name             |               |                     | Sea            | hrch |   |
|                                                                                                    | Subsc                                          | riptio                                                | n list                                              | ts                                                          |                                                        |                                    |                                                                                                    |                    | Su              | bject code              | 4 5           | »» » <sub>Pag</sub> | e size         | 20 🔺 | / |
|                                                                                                    | ionsu                                          |                                                       |                                                     | olt or                                                      | mort                                                   |                                    | Subject name                                                                                          | Subject code<br> ▲ | Credit Fu       | ilfilled Registered sub | ject          | for                 | waiting<br>ist |      |   |
| AC                                                                                                    | uons:                                          |                                                       | Juuo                                                | ok ex                                                       | port                                                   |                                    | Organization and Management                                                                           | 2VE81NGK14B        | 5               | Rec                     | <u>qister</u> |                     |                | +    |   |
|                                                                                                    |                                                |                                                       |                                                     |                                                             |                                                        |                                    | Methodology of the ecology (lecture)                                                                  | a2an1023           | 2               | Rec                     | gister        |                     |                | ÷    |   |
|                                                                                                    |                                                |                                                       |                                                     |                                                             |                                                        |                                    | <u>Humánökológia</u>                                                                                  | a2an1216           | 2               | Rec                     | gister        |                     |                | ÷    |   |
|                                                                                                    |                                                |                                                       |                                                     |                                                             |                                                        |                                    | Methodology of the ecology (practice)                                                                 | a2an2023           | 2               | Rec                     | gister        |                     |                | +    |   |
|                                                                                                    |                                                |                                                       |                                                     |                                                             |                                                        |                                    | Introduction to Environmental Sciences                                                                | aa1c1013           | 2               | Rec                     | gister        |                     |                | +    |   |
|                                                                                                    |                                                |                                                       |                                                     |                                                             |                                                        |                                    | Introduction to Environmental Sciences                                                                | aa1c1013:2         | 2               | Rec                     | gister        |                     |                | +    |   |
|                                                                                                    | _                                              |                                                       |                                                     |                                                             |                                                        |                                    | Introduction to Hydrogeology                                                                          | aa1c1022           | 2               | Rer                     | rictor        |                     |                | _    | • |

#### Click on the title of a course to view its data.

| + https://hallgato.neptun.elte.hu/                                                        | main.aspx?ismenuclick=true&ctrl=0303                      | ▼ C <sup>i</sup>    | Ø!▼ evernote                | < ☆ 自                      | . ♦ =     |
|-------------------------------------------------------------------------------------------|-----------------------------------------------------------|---------------------|-----------------------------|----------------------------|-----------|
| 17 18 19 20 21 22 23                                                                      | Actions: Add to favourites                                |                     |                             |                            | A         |
| 24     25     26     27     28     29     30       31     1     2     3     4     5     6 | All subjects 2014/15/1                                    |                     |                             | <b>-</b>                   | * 🔊       |
| Classes Exams<br>Meetings Tasks                                                           |                                                           | Sear                | ch Subject code 🛔 psym09    |                            | Search    |
| Subscription lists                                                                        |                                                           |                     |                             | 1 2 Page s                 | size 20 🔺 |
|                                                                                           | Subject name                                              | Subject code<br> ▲  | Credit Fulfilled Registered | Register for Wasubject lis | aiting    |
| Actions: Coulook export                                                                   | Developmental Psychology 1.                               | PSYM09-101          | 2                           | Register                   | Ŧ         |
|                                                                                           | Cognitive Psychology                                      | PSYM09-103          | 4                           | Register                   | Ŧ         |
|                                                                                           | Personality Psychology                                    | PSYM09-104          | 4                           | Register                   | Ð         |
|                                                                                           | Methodological Skills Training                            | PSYM09-106:2        | 2                           | Register                   | •         |
|                                                                                           | Professional Issues and Ethical Problems in<br>Psychology | PSYM09-107:2        | 3                           | Register                   |           |
|                                                                                           | Communicational Skills Training                           | PSYM09-108          | 3                           | Register                   | •         |
|                                                                                           | Multivariate Statistics                                   | PSYM09-109          | 2                           | Register                   | E         |
|                                                                                           | Introduction to Counselling and Clinical<br>Psychology    | PSYM09-<br>CH-101:2 | 2                           | Register                   |           |
|                                                                                           | Health Psychology in Social Context                       | PSYM09-<br>CH-102:2 | 2                           | Register                   | •         |
|                                                                                           | Health Psychophysiology                                   | PSYM09-<br>CH-103:2 | 2                           | Register                   | •         |
| •                                                                                         | Addictive Behaviours                                      | PSYM09-             | 2                           | Register                   | •         |

#### Click on the number of a group to view its data.

| 🗲 🔒 https                      | s://hallgato.n                                     | eptun. <b>elte.hu</b> /main.asp                                        | ox?ismenuclick=tr                                     | rue&ctrl=0303                                            | ▼ C <sup>±</sup> <b>©!</b> ▼ eve      | ernote       | 오 ☆ 🖻        | 1 🕹 1        | 1 | = |
|--------------------------------|----------------------------------------------------|------------------------------------------------------------------------|-------------------------------------------------------|----------------------------------------------------------|---------------------------------------|--------------|--------------|--------------|---|---|
| Subject detai                  | ls                                                 |                                                                        |                                                       |                                                          |                                       |              |              | C            | × |   |
| Available                      | courses                                            | Basic data Topic                                                       | Textbooks                                             | Students                                                 | Tabular pre-requirement               | >            |              |              |   |   |
| Cognitive Ps                   | sychology (P                                       | SYM09-103)                                                             |                                                       |                                                          |                                       |              |              |              |   |   |
| Available c                    | courses                                            |                                                                        |                                                       |                                                          |                                       |              |              | <u> </u>     |   |   |
| Actions: Jac<br>Course<br>code | ave Cance<br>Course<br>type                        | Headcount/Waiting<br>list/Limit                                        | Ranking<br>score                                      | Class schedule<br>info.                                  | Lecturers<br>Király Ildikó Dr. Takács | Language Sit | e Comm. D    | escription [ |   |   |
|                                | Lecture                                            | 0/3/999                                                                | 0                                                     |                                                          | Ádám                                  | English      | Sz,16:00-1   |              |   |   |
| Number of res                  | sults:1-0/0 (16 n                                  | ns)                                                                    |                                                       |                                                          |                                       |              | Actions: Sav | /e Cancel    |   |   |
| •                              | Click on S                                         | ave to take the sele                                                   | cted courses fro                                      | om the list above                                        | !                                     |              |              |              |   | U |
| •                              | Beyond co<br>waiting li<br>might au<br>waiting lis | ourse maximum head<br>sts. When the cour<br>tomatically take th<br>st. | dcount limits, t<br>se headcount o<br>ne course if yo | he institution ca<br>or the limit chan<br>u were the nex | n enable<br>nges, you<br>t on the     |              |              |              |   | Ŧ |
| https://hallgat                | o.neptun.elt                                       | e.hu/main.aspx?ismen                                                   | uclick=true&ctrl=                                     | :0303#                                                   |                                       |              |              |              |   |   |

# Here you can view the data of the group of a given course, for example, its teachers or who the other students attending this group are.

| • https://hallgato.neptun. <b>elte.hu</b> /main.aspx?ismenuclick=true&ctrl=0303                                                           | 🔻 C 🛛 😢 🕈 evernote 🔍 🏠 💼 🕹               | ⋒ ≡      |
|----------------------------------------------------------------------------------------------------|------------------------------------------|----------|
| 27     28     29     30     31     1     2       3     4     5     6     7     8     9       10     11     12     13     14     15     16 |                                          | <b>^</b> |
| Course details                                                                                                    |                                          | E2 3     |
| Basic data         Students         Lecturers         Textbooks         Class schedule                                                    | Attendance statistics Tasks E-materials  |          |
| Basic data (1)                                                                                                    |                                          |          |
| & Code: 1                                                                                                    | ♦ Course type: Lecture                   |          |
| Subject name: Cognitive Psychology                                                                                                    | ♦ Course price                           |          |
| ♦ Exam type Written;                                                                                                    | Class schedule information:              |          |
| ♦ Minimum headcount 0                                                                                                    | Lecturers Király Ildikó Dr., Takács Ádám |          |
| ♦ Maximum headcount 999                                                                                                    | Internet address                         |          |
| ♦ Max. number of waiting-list: 0                                                                                                    | Preliminary requirement                  |          |
| * Language English                                                                                                    | ♦ Course type identifier Normal          |          |
| * Term <b>2014/15/1</b>                                                                                                    | $\triangleright$                         | 0        |
| ♦ Description:                                                                                                    |                                          |          |
| ♦ Notes: Sz,16:00-18:15***IZU Révész                                                                                                    |                                          |          |
|                                                                                                    |                                          |          |
|                                                                                                    |                                          |          |
| More class schedule information                                                                                                    |                                          |          |
| https://hallgato.neptun.elte.hu/main.aspx?ismenuclick=true&ctrl=0303#                                                                     | <b>FIG.</b> 2                            |          |

## **Days in Hungarian**

Monday **Tuesday** Wednesday Thursday Friday **Saturday** Sunday

hétfő (H) kedd (K) szerda (Sze/Sz) csütörtök (Cs) péntek (P) szombat (Szo/Sz) vasárnap (V)

#### If you go back to where you can see the groups for the course, you can register by checking the box in the last column of the row and then clicking on "Save".

| 🗲 🔒 https://hallgato.neptun.elte.hu/main.aspx?ismenuclick=true&ctrl=0303 🔻 C 🐼 🛪 https://hallgato.neptun.elte.hu/main.aspx?ismenuclick=true&ctrl=0303                                                                        | ≡  |  |  |  |  |  |  |  |  |
|----------------------------------------------------------------------------------------------------|----|--|--|--|--|--|--|--|--|
| Subject details                                                                                                    | ׾  |  |  |  |  |  |  |  |  |
| Available courses     Basic data     Topic     Textbooks     Students     Tabular pre-requirement                                                                                                    | Â  |  |  |  |  |  |  |  |  |
| Cognitive Psychology (PSYM09-103)                                                                                                    |    |  |  |  |  |  |  |  |  |
| Available courses                                                                                                    |    |  |  |  |  |  |  |  |  |
| Actions: Save Cancel                                                                                                    |    |  |  |  |  |  |  |  |  |
| Course<br>codeCourse<br>typeHeadcount/Waiting<br>list/LimitRanking<br>scoreClass schedule<br>info.LecturersLanguage Site Comm.Description                                                                                    |    |  |  |  |  |  |  |  |  |
| 1     Lecture     0/3/999     Idikó Dr., Takács     English     Sz, 16:00-1                                                                                                    | )  |  |  |  |  |  |  |  |  |
| Number of results:1-0/0 (31 ms)                                                                                                    |    |  |  |  |  |  |  |  |  |
| Click on Save to take the selected courses from the list above!                                                                                                    |    |  |  |  |  |  |  |  |  |
| Beyond course maximum headcount limits, the institution can enable<br>waiting lists. When the course headcount or the limit changes, you<br>might automatically take the course if you were the next on the<br>waiting list. | U, |  |  |  |  |  |  |  |  |

#### The popup window will tell you whether you have successfully registered.

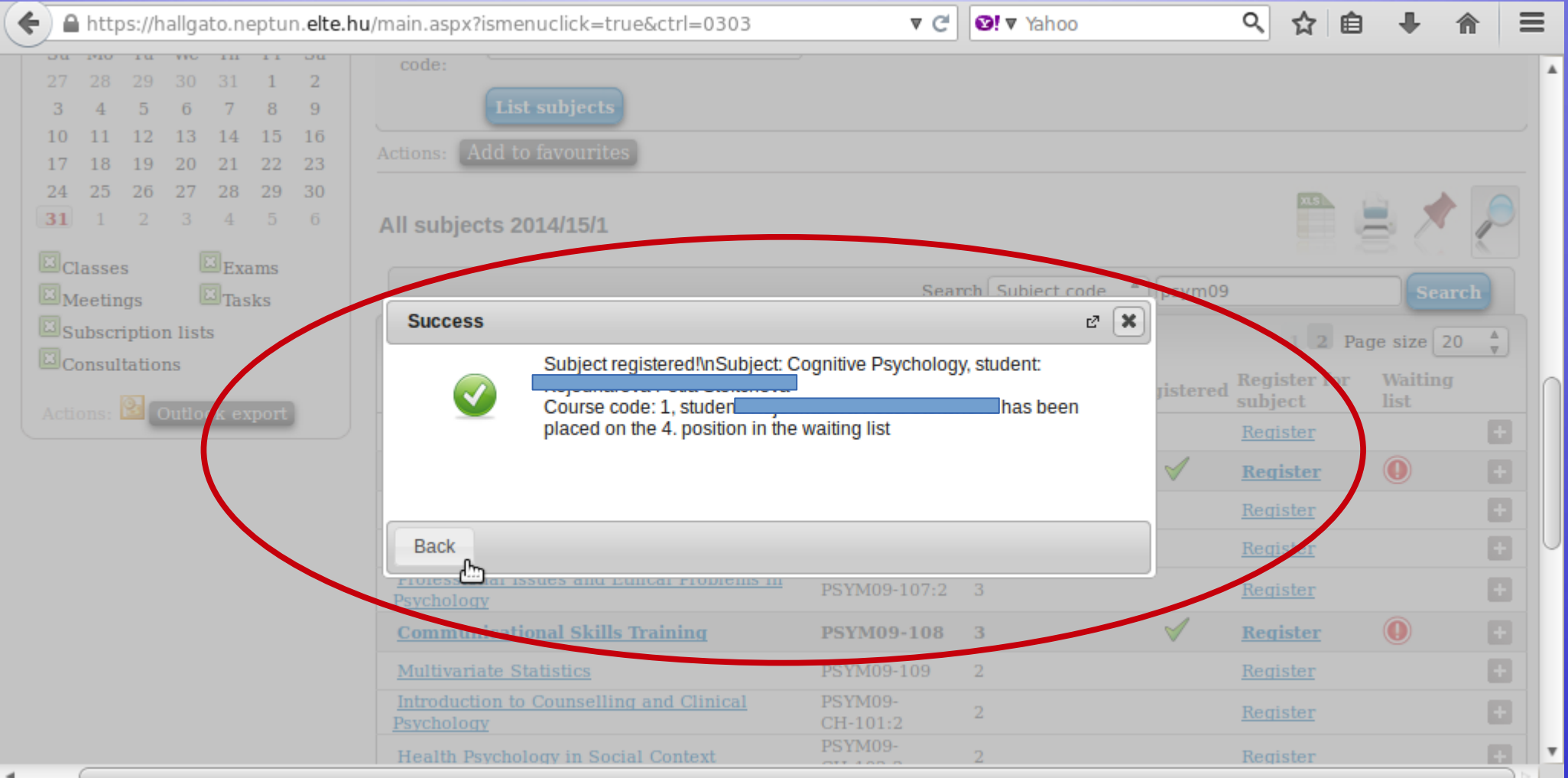

#### This is another example with a course with 4 groups. You can see the course title, but also the groups, their teachers, the place limit, how many people have signed up etc.

| ¢        | ) 🔒 https    | ://hallgato.nept    | :un. <b>elte.hu</b> /mai | in.aspx?ismenuclic | k=true&ctrl=030   | 3                          | ▼ C' Ø! ▼ e     | vernote  | < ☆        | ê 🦊         | <b>^</b> | Ξ      |   |
|----------|--------------|---------------------|--------------------------|--------------------|-------------------|----------------------------|-----------------|----------|------------|-------------|----------|--------|---|
| Su       | ıbject deta  | ils                 |                          |                    |                   |                            |                 |          |            |             | C2       | x      |   |
|          | Available    | courses             | Basic data               | Topic Textbo       | oks Students      | s Tabular j                | pre-requirement |          |            |             |          | $\cap$ |   |
| Co       | ommunica     | tional Skills Tr    | aining (PSYM             | 09-108)            |                   |                            |                 |          |            |             |          |        |   |
| A        | vailable     | courses             |                          |                    |                   |                            |                 |          | xs         | 🗎 🖈 🖉       | 0        |        |   |
|          | _            |                     |                          |                    |                   |                            |                 |          |            |             |          |        |   |
| A        | ctions: S    | ave Cancel          | The descent              | 741-141            |                   |                            |                 |          |            |             |          |        |   |
|          | Course co    | de Course typ       | e Headcount/             | /waiting Par       | king score Chas   | <del>s schedule infe</del> | Lecturors       | Language | Site Comm. | Description |          |        |   |
| <b>1</b> | 1            | Practice            | 0/0/15                   | ٥                  |                   |                            | Fekete Olívia   | English  | P,9:00-13: | in blocks   |          | >      |   |
|          | 2            | Practice            | 0/0/15                   | Ū                  |                   |                            | Fekete Olivia   | English  | P,9:00-13: | in blocks   |          |        |   |
|          | <u>3</u>     | Practice            | 0/0/12                   | ٩                  |                   |                            | Farkas Judit    | English  | K,13:00-16 | odd weeks   |          |        |   |
|          | <u>4</u>     | Practice            | 0/0/12                   |                    |                   |                            | Farkas Judit    | English  | K,13:00-16 | even weeks  |          |        |   |
| N        | lumber of re | sults:1-0/0 (16 ms) |                          |                    | N                 |                            |                 |          | Actions:   | Save Can    | cel      |        | U |
|          |              | Click on Say        | e to take the            | selected course    | s from the list a | above                      |                 |          |            |             |          |        |   |
| 9        |              | oner on ou          | to to take the           | Selected coulses   | S HOM the HSt (   |                            |                 |          |            |             |          |        |   |
|          |              |                     |                          |                    |                   |                            |                 |          |            |             |          |        |   |
| http     | s://hallgat  | o.neptun.elte.h     | u/main.aspx?is           | smenuclick=true&c  | trl=0303#         |                            |                 |          |            |             |          |        | - |

Choose one, then check the box next to it and click on "Save". During the course registration period you can change for another group or drop the course.

| 🗲 🔒 https://h     | allgato.neptur  | n. <b>elte.hu</b> /main.aspx?i  | smer  | nuclick=true&ctrl | =0303      |             | ▼ C' Ø! ▼ e   | vernote       | Q,        | ☆    | Ê        | + 1     |         | Ξ      |   |
|-------------------|-----------------|---------------------------------|-------|-------------------|------------|-------------|---------------|---------------|-----------|------|----------|---------|---------|--------|---|
| Subject details   |                 |                                 |       |                   |            |             |               |               |           |      |          |         | 2       | ×      |   |
| Available co      | urses Ba        | sic data Topic                  | Т     | extbooks          | idents     | Tabular pr  | e-requirement |               |           |      |          |         |         | $\cap$ |   |
| Communication     | nal Skills Trai | ning (PSYM09-108)               |       |                   |            |             |               |               |           |      |          |         |         |        |   |
| Available cou     | rses            |                                 |       |                   |            |             |               |               | x         | 3    | 8        | •       |         |        |   |
| Actions: Save     | Cancel          |                                 |       |                   |            |             |               |               |           |      |          |         |         |        |   |
| Course code       | Course type     | Headcount/Waiting<br>list/Limit |       | Ranking score     | Class sche | edule info. | Lecturers     | Language Site | e Comm.   |      | Descri   | ption [ | ]<br>1] |        |   |
| 1                 | Practice        | 0/0/15                          |       |                   |            |             | Fekete Olívia | English       | P,9:00-13 | 3:   | in block | ks [    |         |        | ſ |
| 2                 | Practice        | 0/0/15                          | 0     |                   |            |             | Fekete Olívia | English       | P,9:00-13 | 3:   | in block | ks [    | 3       | -      |   |
| <u>3</u>          | Practice        | 0/0/12                          | 0     |                   |            |             | Farkas Judit  | English       | K,13:00-  | 16   | odd we   | eks [   |         |        |   |
| <u>4</u>          | Practice        | 0/0/12                          |       |                   |            |             | Farkas Judit  | English       | K,13:00-  | 16   | even we  | eeks (  | 3       |        |   |
| Number of results | s:1-0/0 (16 ms) |                                 |       |                   |            |             |               |               | Ac        | ons: | Save     | Cincel  |         | U      | U |
| ••• C             | lick on Save    | to take the selecto             | ed co | ourses from the   | list above | 1           |               |               |           |      |          |         |         |        |   |
|                   |                 |                                 |       |                   |            |             | _             |               |           |      |          |         |         |        |   |

# The popup window will tell you whether registration was successful.

| + https://hallgato.neptun.elte.hu | /main.aspx?ismenuclick=true&ctrl=0303                | ▼ C'                 | Severnote             | 오 ☆ 自                       | ♣ 🏦 🚍           |
|-----------------------------------|------------------------------------------------------|----------------------|-----------------------|-----------------------------|-----------------|
| <b>31</b> 1 2 3 4 5 6             | All subjects 2014/15/1                               |                      |                       |                             | 1               |
| Classes Exams<br>Meetings Tasks   |                                                      | Searc                | ch Subject code ▲     | sym09                       | Search          |
| Subscription lists                |                                                      |                      |                       | 1 2 Pag                     | je size 20 ≜    |
|                                   | Subject name                                         | Subject code<br> ▲   | Credit Fulfilled Regi | stered Register for subject | Waiting<br>list |
| Actions: Callook export           | Developmental Psychology 1.                          | PSYM09-101           | 2                     | Register                    |                 |
|                                   | Success                                              |                      | 2 🗙                   | Register                    |                 |
|                                   | Subject registered!\nSubject:                        | Communicational Skil | Is Training, student: | Register                    |                 |
|                                   | Course code: 3, student:                             | ×                    | has been              | Register                    |                 |
|                                   | placed on the 1. position in th                      | e waiting list       |                       | Register                    | E I             |
|                                   |                                                      |                      | 9                     | <u>Register</u>             | <b>• •</b>      |
|                                   |                                                      |                      |                       | Register                    | •               |
|                                   | Васк                                                 |                      |                       | Register                    | <b>H</b>        |
|                                   | Health Psychology in Social Context                  | PSYM09-<br>CH-102:2  | 2                     | Register                    | Đ               |
|                                   | Health Psychophysiology                              | PSYM09-<br>CH-103:2  | 2                     | Register                    |                 |
|                                   | Addictive Behaviours                                 | PSYM09-<br>CH-105:2  | 2                     | Register                    |                 |
| 1                                 | Health Psychophysiology and<br>Psychoneuroimmunology | PSYM09-CH-106        | 2                     | Register                    | ÷,              |

# In order to see the list of courses for which you have signed up, go to "Registered subjects" in the "Subjects" menu.

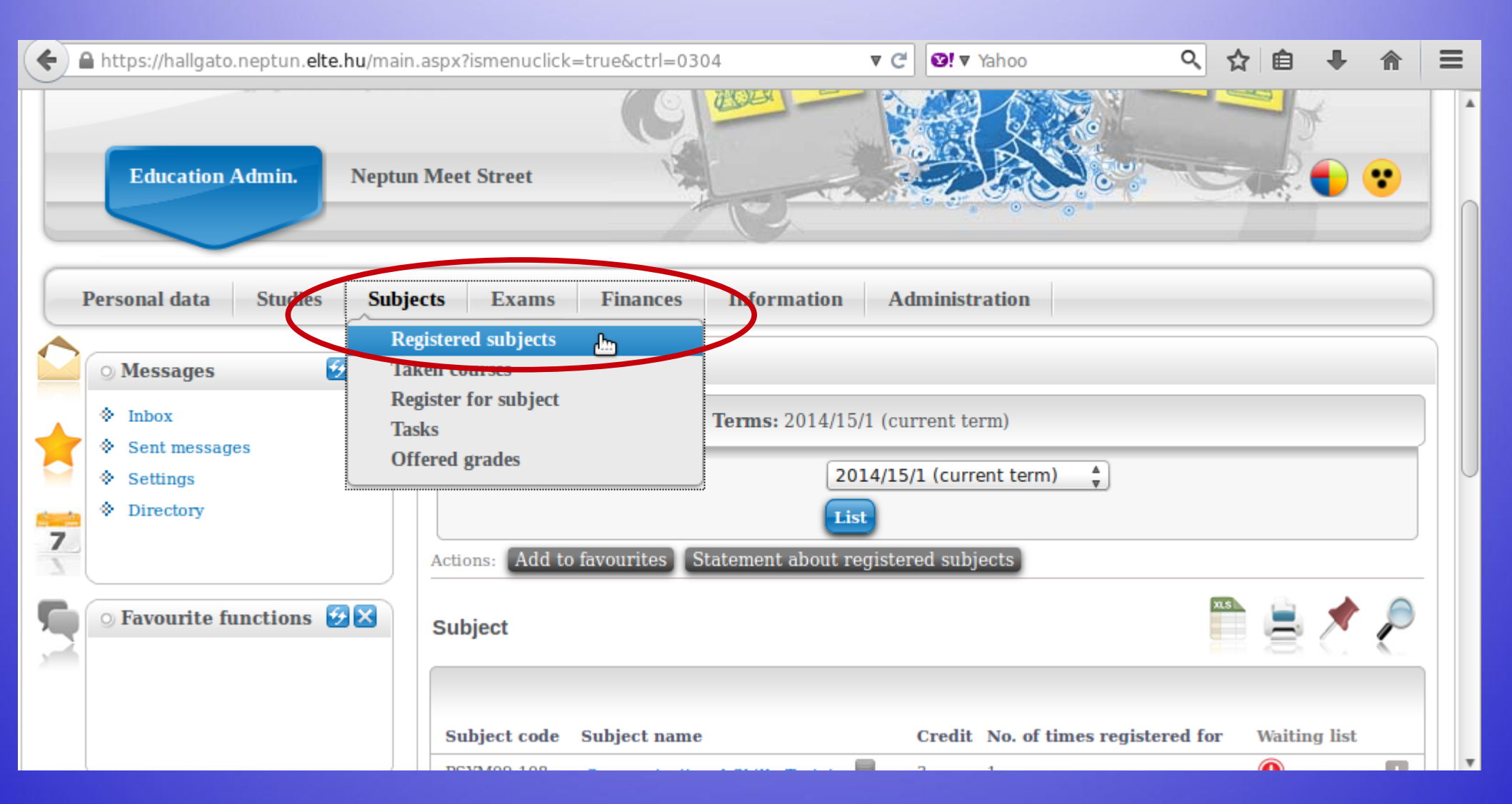

#### Choose the relevant semester and then click on "List".

| <b>(</b> | https://hallgato.neptun. <b>elte.hu</b> /ma                                                                                                    | ain.aspx?ismenuclick=true&ctrl=0304 🔻 C 🔄 Yahoo 🔍 🏠 🗎                                                                                                    | ∔ ⋒ | ≡ |
|----------|----------------------------------------------------------------------------------------------------|----------------------------------------------------------------------------------------------------|-----|---|
|          | <ul> <li>○ Messages</li> <li>◇ Inbox</li> <li>◇ Sent messages</li> <li>◇ Settings</li> <li>◇ Directory</li> </ul> O Favourite functions                                                                                                    | Registered subjects          Filters       Terms: 2014/15/1 (current term)         Terms:       2014/15/1 (current term)         Actions:       Add to favourites         Statement about registered subjects |     |   |
|          | O Calendar       Image: Second second second |                                                                                                    |     | • |

# Here you can see a list of courses you are now registered for, as well as how many credits you have signed up for in total.

| () | https://hallgato.neptur                                                                                                    | n. <b>elte.hu</b> /main      | n.aspx?ismenuclick         | =true&ctrl=0304                 | ▼ C' 😢!      | 🛛 Yahoo 🔍                   | ☆ 自 ♣       | Â | ≡ |
|----|----------------------------------------------------------------------------------------------------|------------------------------|----------------------------|---------------------------------|--------------|-----------------------------|-------------|---|---|
|    | ) Messages                                                                                                    | ₩×                           | > Registere                | ed subjects                     | 1            |                             |             |   |   |
| *  | <ul> <li>Inbox</li> <li>Sent messages</li> </ul>                                                                                                    |                              | Filte                      | ers Terms: 2014/15              | /1 (current  | term)                       |             |   |   |
| 7  | <ul> <li>Settings</li> <li>Directory</li> </ul>                                                                                                    |                              | v leims.                   |                                 | 14/15/1 (Cu  | rrent term)                 |             |   |   |
| 5  | • Favourite function                                                                                                    | ıs 😥 🔀                       | Actions: Add to<br>Subject | favourites Statement about re   | egistered su | bjects                      | n 🛓 🖊       | P | - |
|    |                                                                                                    |                              | Subject code               | Subject name                    | Credit       | No. of times registered for | Waiting lis |   |   |
|    |                                                                                                    |                              | PSYM09-108                 | Communicational Skills Training | 3            | 1                           | 0           |   |   |
|    | O Calendar                                                                                                    |                              | PSYM09-103                 | Cognitive Psychology            | 4            | 1                           | 0           | P |   |
|    | Image: August 2014           Su         Mo         Tu         We         Th           27         28         29         30         31           3         4         5         6         7           10         11         12         13         14 | Fr Sa<br>1 2<br>8 9<br>15 16 | Number of result           | al number of credits taken in   | the term:    | 7                           |             |   | ] |

## **Credit numbers**

The credit number in Neptun should match the ones you have in your LA.

At the end of the semester, the same credit numbers should be in the <u>Transcript of Records.</u>

## **Courses with pre-requisites**

It can happen you are not allowed to register for a subject in Neptun because the course requirement is not fulfilled.

This case, contact your faculty admin coordinator.

You must list these subjects on the <u>Guest Student</u> <u>Application form</u>.

#### If you go back to the course's information, you can also sign off from the course by clicking on the "Drop subject" option.

|            | https://ha   | llgato.neptun. <b>elte.hu</b> /      | /main.aspx?isment         | uclick=true&ctrl=0304 | ▼ C                                  | f 🞯! ▼ Yaho  | 0           | ላ ☆         | Ê   | +      | <b>^</b> | ≡      |
|------------|--------------|--------------------------------------|---------------------------|-----------------------|--------------------------------------|--------------|-------------|-------------|-----|--------|----------|--------|
|            |              | Subject details                      |                           |                       |                                      |              |             | C           | · × |        |          | •      |
|            | ) Mes        | Subject's courses                    | Basic data                | Topic Textbooks       | s Students                           | Tabular pre- | requirement |             |     |        |          |        |
|            | > Sent       | Communicational Sk<br>Curriculum:    | ills Training (PSY        | M09-108)              |                                      |              |             |             |     |        |          |        |
| 7          | > Sett       | Subject's courses                    |                           |                       |                                      |              | XS          | 1 d         |     |        |          | $\cap$ |
|            | Faur         | Actions: Save Car                    | ncel Drop subjec          | at least              |                                      |              |             |             |     | -      |          |        |
|            | Jiuvu        | Course Course Hea<br>code type list/ | adcount/Waiting<br>/Limit | Ranking score         | Class<br>schedule Lecturers<br>info. | Language S   | ite Comm.   | Description | n   | Ċ.     | C        |        |
|            |              | 1 Practice 0/0/                      | /15                       | 0                     | Fekete<br>Olívia                     | English      | P,9:00-13:  | in blocks   |     |        |          |        |
|            |              | 2 Practice 0/0/                      | /15                       | 0                     | Fekete<br>Olívia                     | English      | P,9:00-13:  | in blocks   |     | J list |          |        |
|            |              | <u>3</u> Practice 0/1/               | /12                       | 0 🕕 133/1914357334    | Farkas<br>Judit                      | English      | K,13:00-16  | odd weeks   |     |        |          | U      |
| 5          | ) Cale       | 4 Practice 0/0/                      | /12                       | 0                     | Farkas<br>Judit                      | English      | K,13.00-10  | oven weeks  |     |        |          |        |
|            | •<br>Su M    | Number of results:1-0/0 (            | (0 ms)                    |                       |                                      | Actions:     | Save Cancel | Drop subj   | ec  | ン      |          |        |
|            | 27 28<br>3 4 | e e You car                          | n take, leave or          | switch courses in th  | ne list above by ti                  | cking the    |             |             | U   |        |          |        |
| https://ha | allgato.ne   | ptun.elte.hu/main.asp                | x?ismenuclick=tr          | ue&ctrl=0304#         |                                      |              | ß           |             |     |        |          |        |

#### A popup window in order to confirm your choice.

| ۹   | https://h     | allgato.neptun. <b>elte.hu</b> /main.aspx?ismenuclick=true&ctrl=0304 | ▼ C S! ▼ Yahoo                   | 오 ☆ 自          | + 1 |   |
|-----|---------------|----------------------------------------------------------------------|----------------------------------|----------------|-----|---|
|     |               | Subject's courses         Basic data         Topic         Textbooks | Students Tabular pre-requirement | A              |     | A |
| *   |               | Communicational Skills Training (PSYM09-108)<br>Curriculum:          |                                  |                |     |   |
| 7   |               | Subject's courses                                                    | xs.                              | 8 🗶 🗧          |     |   |
|     |               | Actions: Save Caneet Drop subject                                    |                                  |                |     |   |
| 131 |               | Course Course Hea<br>code type list/                                 | × .                              | Description    |     |   |
|     |               | 1         Practice 0/0/         Are you sure to drop the subject?    | 13:                              | in blocks      |     |   |
|     |               | <u>2</u> Practice 0/0/:                                              | 13:.                             | in blocks      |     |   |
|     |               | <u>3</u> Proctice 0/1/2                                              |                                  | i old weeks    |     |   |
|     |               | 4 Practice 0/0/12                                                    | Judit English Kats:00-16         | 5 even weeks   |     |   |
|     |               | Number of results:1-0/0 (0 ms)                                       | Actions: Save Cano               | el Drop subjec |     |   |
|     |               | You can take, leave or switch courses in the appropriate checkbox.   | e list above by ticking the      |                |     |   |
|     | 24 21<br>31 1 |                                                                      |                                  |                |     | • |

# Another popup window to confirm that you have been successful.

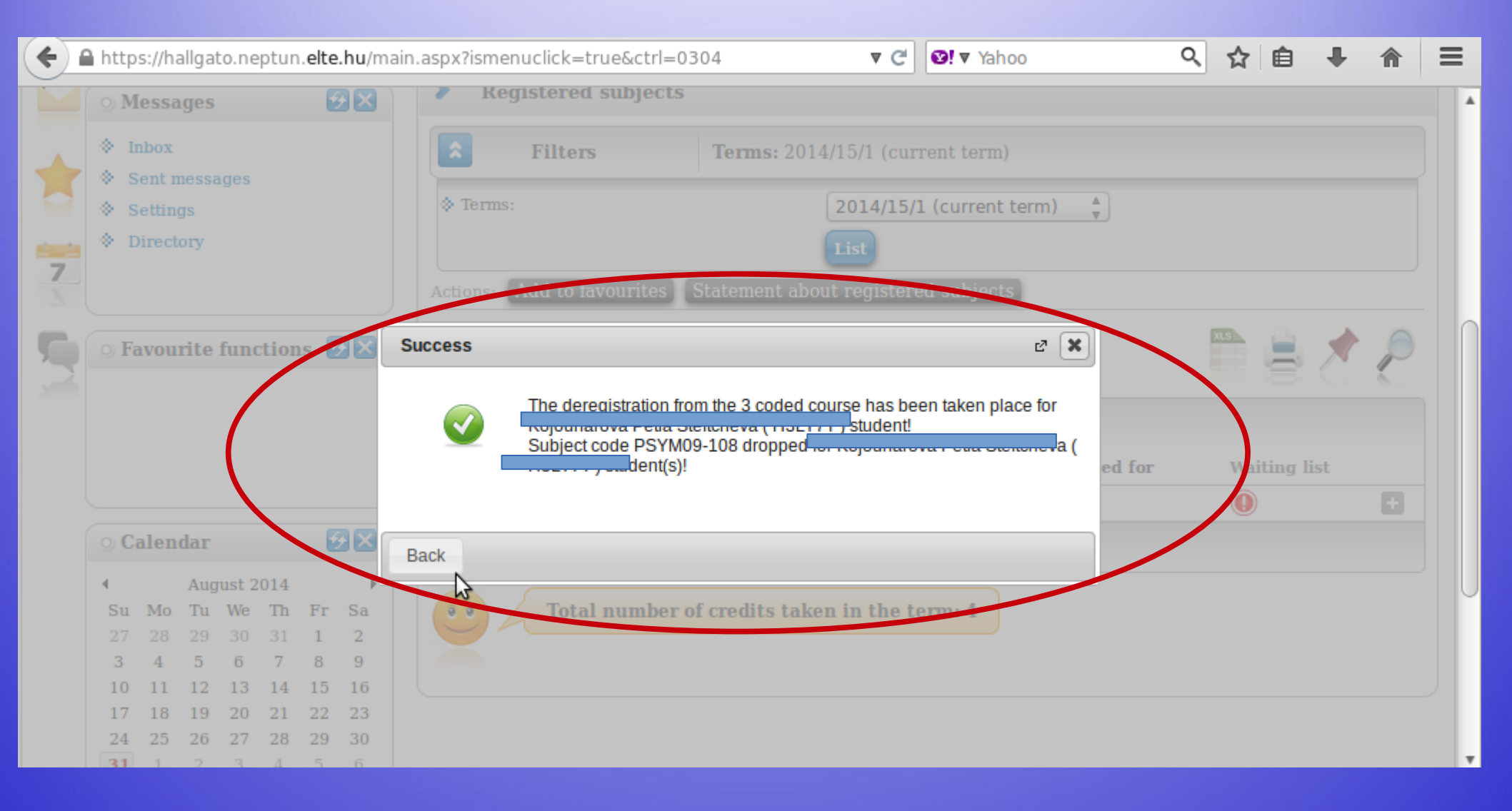

#### You can also sign off from a course from the list of "Registrated subjects". Click on the "+" sign and then click on "Deregister subject".

| ( | 🔒 http                                                         | s://h                              | allgat             | o.ne  | ptun    | .elte | .hu/m | ain.aspx?ismenuclick=true&ctrl=0304 🛛 🗸 😵 Yahoo 🔍                                                                                                    | ☆ 自               | -   | ⋒ | ≡ |
|---|----------------------------------------------------------------|------------------------------------|--------------------|-------|---------|-------|-------|----------------------------------------------------------------------------------------------------|-------------------|-----|---|---|
| Ĕ | 0 M                                                            | lessa                              | iges               |       |         | 2     |       | Registered subjects                                                                                                    |                   |     |   |   |
| 7 | <ul> <li>♦ h</li> <li>♦ s</li> <li>♦ s</li> <li>♦ t</li> </ul> | nbox<br>Sent r<br>Settin<br>Direct | nessa<br>gs<br>ory | ges   |         |       |       | Filters       Terms: 2014/15/1 (current term)         Terms:       2014/15/1 (current term)         List       List         Actions:       Add to favourites         Statement about registered subject       Details |                   |     |   |   |
| 5 | ○ Fa                                                           | avou                               | rite               | func  | tion    | 15 🔮  | 28    | Subject Credit No. of tin                                                                                                    | rse<br>the subjec |     | > |   |
|   |                                                                |                                    |                    |       |         |       |       | PSYM09-103 Cognitive Psychology 4 1                                                                                                    |                   | - ( | ÷ |   |
|   | 0 C                                                            | alen                               | dar                |       |         | e     | 2 🗙   | Number of results:1-2/2 (0 ms)                                                                                                    |                   |     |   |   |
|   | •                                                              |                                    | Aug                | ust 2 | 014     |       | ×     |                                                                                                    |                   |     |   |   |
|   | Su                                                             | Mo                                 | Tu                 | We    | Th      | Fr    | Sa    | • • Total number of credits taken in the term: 4                                                                                                    |                   |     |   |   |
|   | 27                                                             | 28                                 | 29                 | 30    | 31      | 1     | 2     |                                                                                                    |                   |     |   |   |
|   | 10                                                             | 4<br>11                            | 12                 | 13    | ,<br>14 | 15    | 16    |                                                                                                    |                   |     |   |   |
|   | 17                                                             | 18                                 | 19                 | 20    | 21      | 22    | 23    |                                                                                                    |                   |     |   |   |
|   | 24                                                             | 25                                 | 26                 | 27    | 28      | 29    | 30    |                                                                                                    |                   |     |   |   |
|   | 31                                                             | 1                                  | 2                  | 3     | 4       | 5     | 6     |                                                                                                    |                   |     |   | v |

# Exam registration

#### You must register for the exams for all lecture courses, otherwise you will not be allowed to have the exam. Exam registration will open around the middle of May.

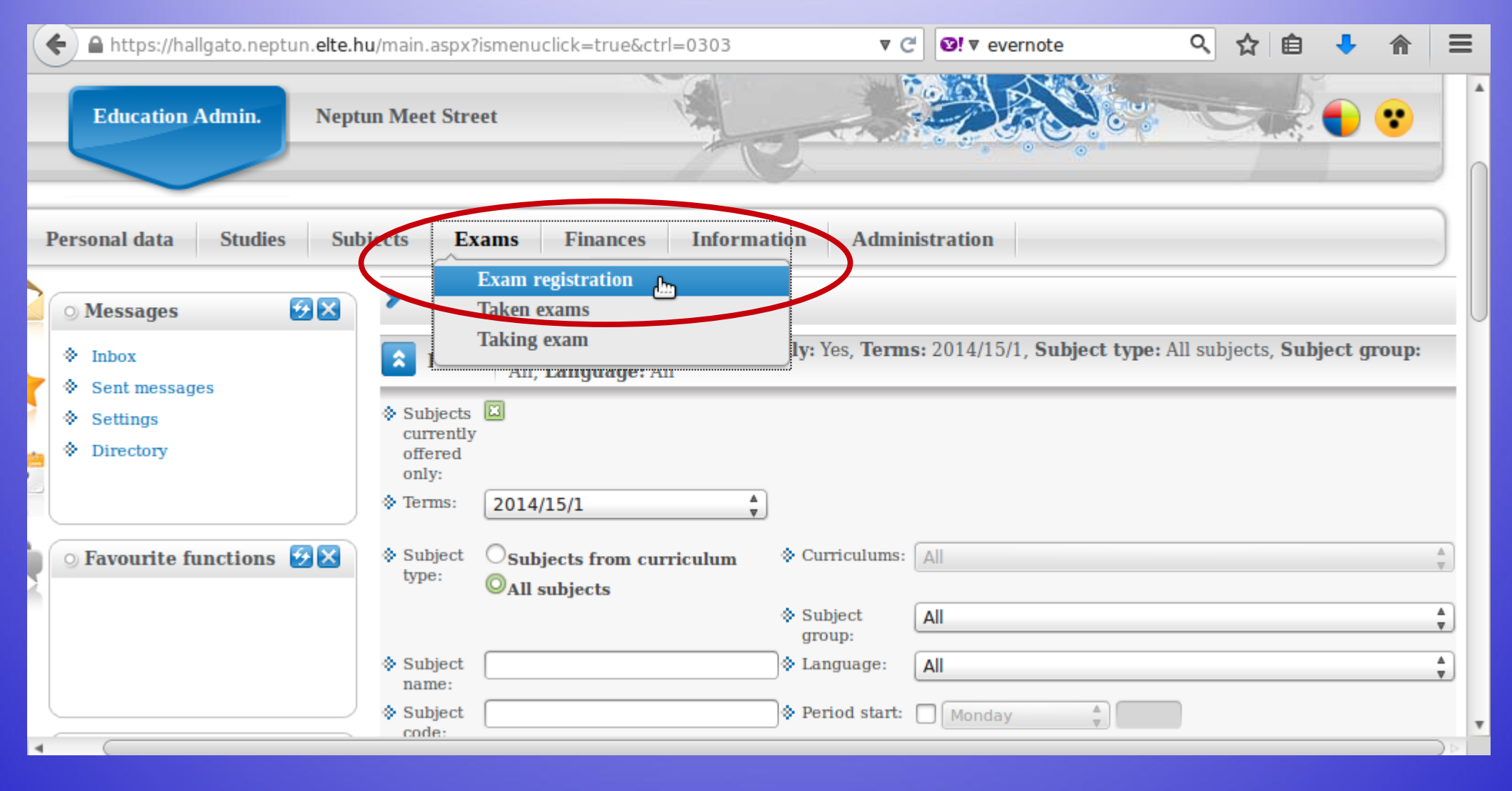

#### This is when you can look for exam dates, once they are uploaded. You can list all dates or only dates for one course.

| (+) | https://hallgato.neptun. <b>elte.hu</b> /ma      | in.aspx?ismenuclick=true&ctrl=0401 | ▼ C Vernote                                                                               | 오 ☆ 🖻                                  | <b>)</b>                     | <b>^</b> | ≡      |
|-----|--------------------------------------------------|------------------------------------|-------------------------------------------------------------------------------------------|----------------------------------------|------------------------------|----------|--------|
|     |                                                  |                                    |                                                                                           |                                        | 7                            |          |        |
|     | Personal data Studies Sub                        | ojects Exams Finances              | Information Administration                                                                |                                        |                              |          |        |
|     | 🔾 Messages 🛛 😥 🔀                                 | > Exam registration                |                                                                                           |                                        |                              |          |        |
| -   | <ul> <li>Inbox</li> <li>Sent messages</li> </ul> | Exam filters                       | Terms: 2013/14/2, Subject: Every subject                                                  |                                        |                              |          |        |
|     | <ul> <li>Settings</li> </ul>                     | ♦ Terms:                           | 2014/15/1                                                                                 |                                        |                              |          |        |
| 7   | ♦ Directory                                      | Subject:                           | List exams                                                                                |                                        | *<br>*                       |          |        |
| 5   | ○ Favourite functions 😥⊠                         | Actions: Add to ravetrites         |                                                                                           |                                        |                              |          |        |
| 2   |                                                  | Exams                              |                                                                                           |                                        |                              | <u> </u> |        |
|     |                                                  |                                    |                                                                                           |                                        | 1 Page siz                   | ze 20    | *<br>* |
|     |                                                  | ∃ Subject Subject Course Type      | Exam<br>start (Course limit)<br>▲ Member/Limit Reg./Limit<br>(Exam Rooms Lectur<br>limit) | Preliminary l<br>ers exam<br>condition | Final<br>exam 1<br>condition | Descrip  | tic    |
|     | August 2014                                      | No result                          |                                                                                           |                                        |                              |          |        |
| 4   | Su Mo Tu We Th Fr Sa                             | Number of results:1-0/0 (421 ms)   |                                                                                           |                                        |                              |          | v      |

#### This is an example when you want to see the dates for only one course.

| <b>(</b> | https://hallgato.neptun. <b>elte.hu</b> /mai | in.aspx?ismenuclick=true&ctrl=0401 🔻 C 🛛 🐨 evernote 🔍 🏠 💼 🔸 🏫                                                                                                    | ≡        |
|----------|----------------------------------------------|----------------------------------------------------------------------------------------------------|----------|
|          |                                              |                                                                                                    |          |
| F        | Personal data Studies Subj                   | jects Exams Finances Information Administration                                                                                                    |          |
|          | ⊙ Messages 🚱 🔀                               | > Exam registration                                                                                                    |          |
| -        | Inbox     Sent messages                      | Exam filters Terms: 2013/14/2, Subject: Every subject                                                                                                    |          |
|          | Settings                                     | Terms:     2014/15/1                                                                                                    |          |
| 7        | ♦ Directory                                  | Subject: Communicational Skills Training (PSYM09-108) List exams                                                                                                    | <b>^</b> |
| 5        | ⊙ Favourite functions 🐼 🔀                    | Actions: Add to favourites                                                                                                    |          |
| 2        |                                              | Exams                                                                                                    |          |
|          |                                              | 1 Page size 20                                                                                                    | 0 🖕      |
|          |                                              | Exam code                Exam start code                Member/Limit (Course limit)               Reg./Limit (Exam limit)               Preliminary Final                 Imit               Imit               Rooms Lecturers               exam               exam               exam               condition               Descr | riptic   |
|          |                                              | No result                                                                                                    |          |
|          | Su Mo Tu We Th Fr Sa                         | Number of results:1-0/0 (421 ms)                                                                                                    | v        |

# By checking the "Taken exams", you can see a list of your exam dates.

| (+) ( | https://hallgato.neptun. <b>elte.hu</b> /ma                                                          | n.aspx?ismenuclick=true&ctrl=0402 ▼ C Vernote                                                                                              | < ☆ 自                     | •        | ≡ |
|-------|----------------------------------------------------------------------------------------------------|----------------------------------------------------------------------------------------------------|---------------------------|----------|---|
|       |                                                                                                    |                                                                                                    | -                         |          |   |
|       | Personal data     Studies     Sull       • Messages     • Inbox       • Sent messages     • Settings | jects Exams Finances Information Administration<br>Fyam registration<br>Taken exams<br>Taking exam<br>Terms: 2014/15/1<br>Terms: 2014/15/1 |                           |          |   |
| 7     | Directory                                                                                            | Actions: Add to favourites                                                                                                    |                           |          |   |
|       | ⊙ Favourite functions 🚱 🔀                                                                            | Exams (Term: 2014/15/1)                                                                                                    | 1 Page size               | 20 🛊     |   |
|       |                                                                                                    | SubjectSubject<br>codeCourseExam<br>typeExam<br>retake<br>typeExam<br>startLimit<br>(Course<br>limit)                                      | Appeared <b>Exa</b><br>id | m Result |   |
|       | 🔉 Calendar 🥵 🔀                                                                                       | No result                                                                                                    |                           |          |   |
|       | August 2014     Su Mo Tu We Th Fr Sa 27 28 29 30 31 1 2                                              | Number of results:1-0/0 (125 ms)                                                                                                    |                           |          |   |

# Check your progress

In order to check the progress of your studies (courses which you have completed, credits and grades), the best place is the "Gradebook".

| + A https://hallgato                                                                                   | .neptun. <b>elte.hu</b> /main.aspx?ismenuclick=                                                                          | =true&ctrl=040          | )2                  | ▼ C 🛛 V eve            | ernote              | ৎ 🕁                          | ê 🦊     |                      | ≡   |
|----------------------------------------------------------------------------------------------------|----------------------------------------------------------------------------------------------------|-------------------------|---------------------|------------------------|---------------------|------------------------------|---------|----------------------|-----|
| Education                                                                                              | Admin. Neptun Meet Street                                                                                                |                         | 1                   | te-                    |                     |                              |         |                      |     |
| Personal data                                                                                          | Studies Subjects Exams                                                                                                   | Finances                | Information         | Administrati           | on                  |                              |         |                      |     |
| <ul> <li>Messages</li> <li>Inbox</li> <li>Sent mestage</li> <li>Settings</li> <li>Directory</li> </ul> | Training data<br>Term data<br>Class schedule<br>Grade average<br>Gradebook<br>Curriculum<br>Milestones<br>Field practice | s<br>Filters<br>ourites | All t               | Terms: All             | l terms             |                              |         |                      |     |
| S • Favourite fu                                                                                       | Publications<br>E-learning materials<br>Consultations<br>Advancement<br>Official notes                                   | terms)<br>subject code  | Course Exam<br>type | Exam<br>retake<br>type | Rooms Lecturers     | Limit<br>5 (Course<br>limit) | Appeare | ns<br>1 2<br>ed Exam | Paç |
| < <u>~ ^-1</u>                                                                                         |                                                                                                    |                         |                     |                        | Kökönyei<br>Cuöpari |                              | )       | Voioub               | •   |

# You can check for one semester only or for all of the semesters when you were "active".

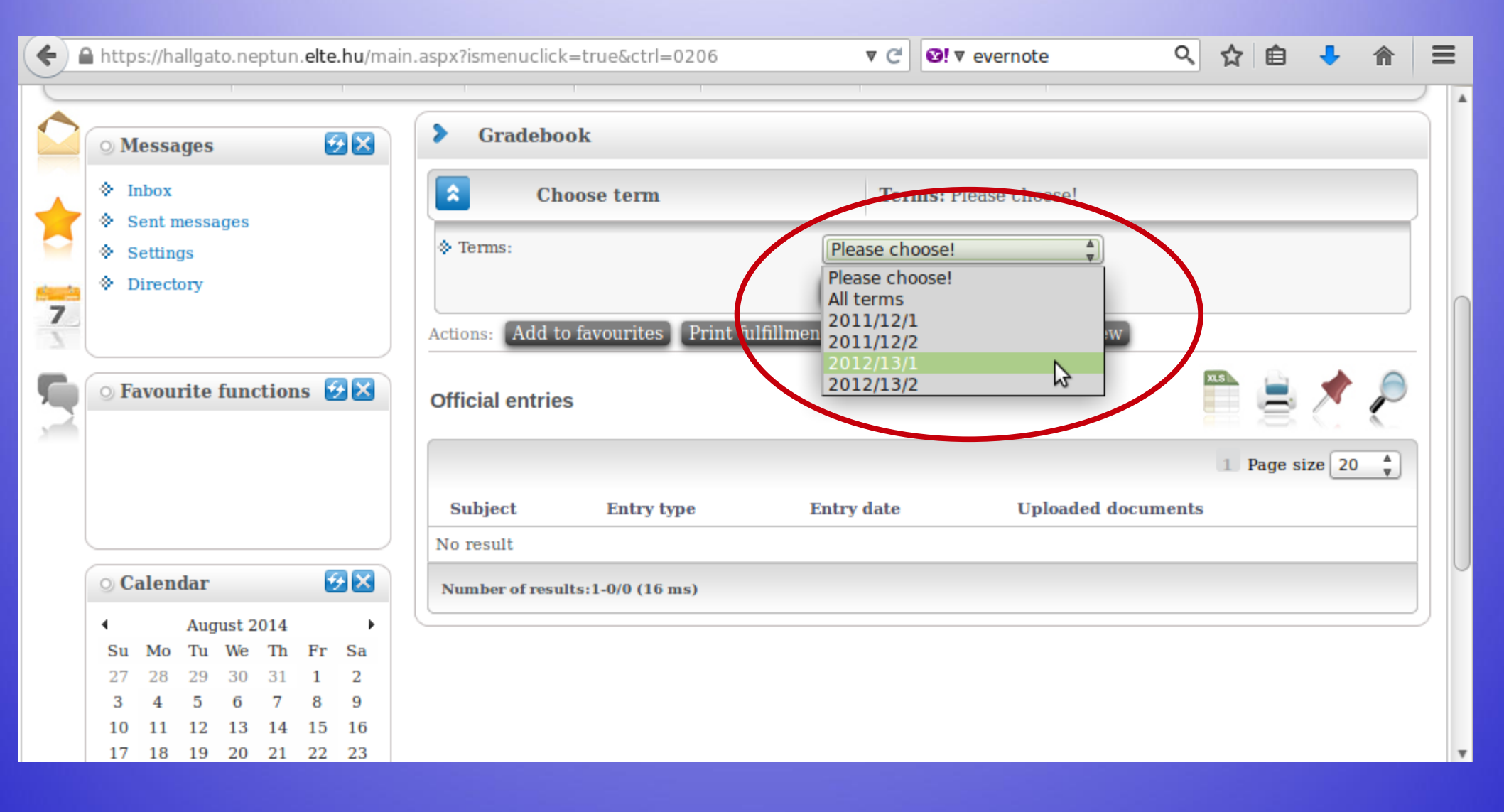

#### You will see a list like this one.

| <b>(</b> | https://hallgato.neptun. <b>elte.hu</b> /main.a                                                                                                    | aspx?ismenuclick | =true&ctrl=0206                                           |        |        | ▼ C                      | Severnote                                                                    | Q                                               | ☆                         | Ê              | • 🏠          | 1    | ≡ |
|----------|----------------------------------------------------------------------------------------------------|------------------|-----------------------------------------------------------|--------|--------|--------------------------|------------------------------------------------------------------------------|-------------------------------------------------|---------------------------|----------------|--------------|------|---|
| 7        | Settings     Directory                                                                                                    | Actions: Add to  | favourites Print fu                                       | 1fill1 | nent p | uiz/is/.<br>ist<br>age G | radebook print preview                                                       | v                                               |                           |                |              |      |   |
| 5        | ○ Favourite functions 🛃 🔀                                                                                                    | Term gradebo     | ok rows - 2012/13/1                                       |        |        |                          |                                                                              |                                                 | <b>X.5</b>                | 8              | * 🤊          |      |   |
|          |                                                                                                    | Subject code     | Subject name,<br>Lecturer                                 | Cr.    | Req.   | Class<br>(T/P/L)         | Signature Grades                                                             | Notes                                           |                           | Waitin<br>list | ıg Fulfille  | ed   |   |
|          | 🔉 Calendar                                                                                                    | PSZM-102         | Developmental<br>Psychology 2.,<br>Kalmár Magdolna        | 2      | exam   | 2/0/0                    | $\frown$                                                                     | ETR kurzf<br>:13047380<br>Kurzus kó<br>:PSZM-10 | elv_id<br>)<br>d<br>2     |                |              |      | U |
|          | ▲       August 2014       ▶         Su       Mo       Tu       We       Th       Fr       Sa         27       28       29       30       31       1       2         3       4       5       6       7       8       9         10       11       12       13       14       15       16         17       18       19       20       21       22       23 | PSZM-105         | Social-psychology,<br>Kiss Paszkál,Kollár<br>Katalin Dr.  | 4      | exam   | 3/0/0                    | Fail<br>Kiss<br>Paszkál<br>1/18/2013<br>Good<br>Kiss<br>Paszkál<br>1/31/2013 | ETR kurzf<br>:13000058<br>Furzus kó<br>PSZM-10  | elv_id<br>3<br>d<br>5     |                | $\checkmark$ | )    |   |
|          | 24       25       26       27       28       29       30         31       1       2       3       4       5       6                                                                                                    | PSZM-KF-110      | Control of Behaviour<br>and Action,<br>Nádasdy Zoltán Dr. | 3      | exam   | 2/0/0                    | Exceller<br>Nadasdy<br>Zoltán Dr.<br>1/8/2013                                | ETR kurzf<br>:13000062<br>Kurzus kó<br>:PSZM-KF | elv_id<br>2<br>d<br>7-110 |                | <b>~</b>     | - 13 | ÷ |
|          | Subscription lists                                                                                                    | PSZM-KF-111      | Higher Order<br>Cognitive Processes,<br>Ragó Anett        | 3      | exam   | 2/0/0                    | Excellent<br>Ragó Anett<br>1/15/2013                                         | ETR kurzf<br>:13000063<br>Kurzus kó             | elv_id<br>3<br>d          |                | <b>~</b>     |      | * |

## **Payments in Neptun**

#### All HUF payments can be done by credit/debit card or via bank transfer in Neptun. Any unpaid fee with a passed deadline will block Neptun, and you will not be able to register for anything.

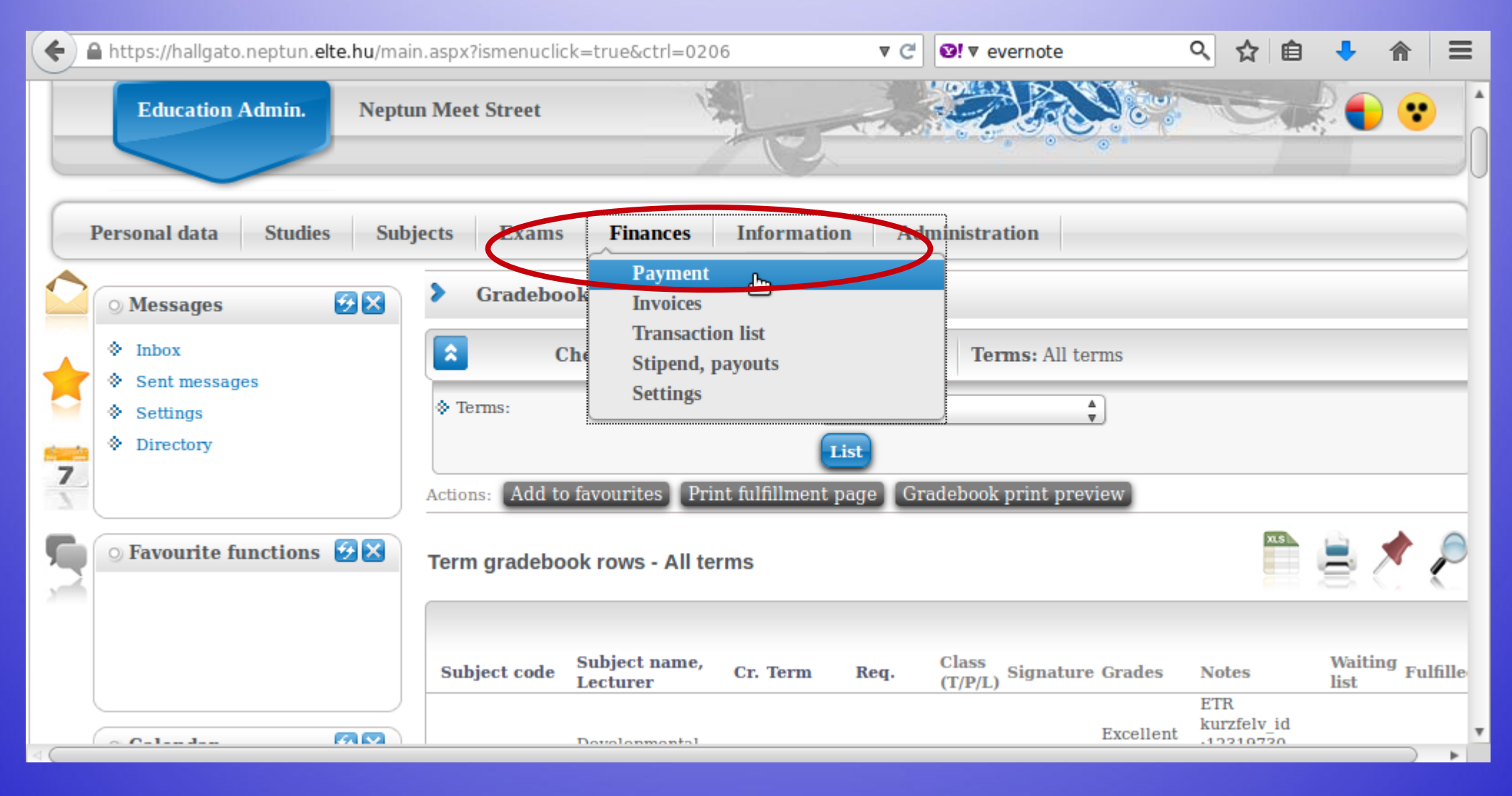

#### You will see a list of what fees you have, whether they are active still, their deadlines etc. You will also see the amount you have in the joint account.

| ( 🔶 í | http                                        | s://h                    | allgat          | to.ne           | ptun.           | elte.   | .hu/ma  | ain.asp | x?is                                  | menu                  | ıclick=                    | =true                              | &ctrl=                        | =050         | 1                       |                 |                                 | ₹                                          | C           | Ø!▼ ev           | erno | te               |      | Q                  | 2         | ו ל    | ê       | - 1        |           | =       |
|-------|---------------------------------------------|--------------------------|-----------------|-----------------|-----------------|---------|---------|---------|---------------------------------------|-----------------------|----------------------------|------------------------------------|-------------------------------|--------------|-------------------------|-----------------|---------------------------------|--------------------------------------------|-------------|------------------|------|------------------|------|--------------------|-----------|--------|---------|------------|-----------|---------|
|       | 0 M                                         | lessa                    | iges            |                 |                 | 2       | ×       | >       | Р                                     | aymo                  | ent                        |                                    |                               |              |                         |                 |                                 |                                            |             |                  |      |                  |      |                    |           |        |         |            |           |         |
| *     | <ul> <li>b</li> <li>c</li> <li>s</li> </ul> | nbox<br>Sent r<br>Settin | nessa<br>gs     | iges            |                 |         |         | *       | Tern                                  | 15:                   | Fil                        | lters                              |                               |              | _                       | Т               | erm<br>All                      | term                                       | l tern      | ns, <b>Sta</b> l | tus: | All              |      |                    |           |        | _       | _          |           |         |
| 7     | ♦ I                                         | avou                     | rite            | func            | tion            | s 🔮     |         | Acti    | Stati<br>ions:<br>Cho<br>tent<br>Payn | Add<br>ose it<br>ion! | d to fa<br>tems t<br>Colle | avour<br>to pay<br>ective<br>Pay b | ites<br>7 in<br>2 acco<br>ack | (Tra<br>ount | mscril<br>t <b>paym</b> | e iten<br>ent i | All<br>Akt<br>Telj<br>Fel<br>De | tív<br>jesítet<br>dolgo:<br>leted<br>ot po | t<br>zás al | latt             | you, | becaus           | e yo | ou ha              | ve n      | not ti | ransfe  | erred a    | mour      |         |
|       | ⊙ C<br>∢                                    | alen                     | dar<br>Aug      | ust 20          | 014             | 2       | •       | Tra     | anso                                  | ribe                  | d iter                     | ms[A                               | ll terr                       | ms,          | All]                    |                 |                                 |                                            |             |                  |      |                  |      |                    |           |        |         |            |           |         |
|       | <b>Su</b><br>27                             | <b>Mo</b><br>28          | <b>Tu</b><br>29 | <b>We</b><br>30 | <b>Th</b><br>31 | Fr<br>1 | Sa<br>2 | Act     | tions                                 | : Pa                  | iy in                      | De                                 | lete                          |              |                         |                 |                                 |                                            |             |                  |      |                  |      |                    |           |        |         |            |           |         |
|       | 3<br>10                                     | 4                        | 5<br>12         | 6<br>13         | 7<br>14         | 8<br>15 | 9<br>16 | F       | Nan                                   | 1e                    |                            |                                    |                               | Т            | erm                     | Тур             | be S                            | ubjec<br>ode                               | t Am        | ount             |      | Impositi<br>date | ion  | Servic<br>fulfillı | e<br>nent | Dea    | adline  | Status     | inv<br>nu | 70<br>m |
|       | 17                                          | 18                       | 19              | 20              | 21              | 22      | 23      |         | Kon                                   | vertál                | lt                         |                                    |                               | 2            | 010/11/                 | 1               |                                 |                                            |             |                  |      | 9/28/201         | 0    | 9/8/20             | 10        | 10/    | 15/2010 | ) Fulfille | ed        |         |
|       | 74                                          | 25                       | 26              | 27              | 28              | 29      | 30      |         | w                                     |                       |                            |                                    |                               |              | 000/10/                 | 2               |                                 |                                            | 200         | 000 111          | 117  | 2/2/2010         |      | 0/1/20             | 10        | 2/1    | E/2010  | 171611     |           | •       |

## You can see a list of fees as well as their details.

#### Click here for payment description.

| (          | A h     | nttps:/ | /hallgato.neptun. <b>elte.hu</b> /main.asp | x?ismenucl | ick=true&ctrl=    | =0501           | ▼ C                | <b>છ!</b> ▼ eve        | rnote      | 0         | \$ ☆              | Ê            | + -          | î    | ≡  |
|------------|---------|---------|--------------------------------------------|------------|-------------------|-----------------|--------------------|------------------------|------------|-----------|-------------------|--------------|--------------|------|----|
| ction      | s 💈     |         | Actions: Aud to involutites                | runsenne   | item              |                 |                    |                        |            |           |                   |              |              |      | A  |
|            |         |         | 1.) Choose items to pay in                 |            |                   |                 | _                  |                        |            |           |                   |              |              |      |    |
|            |         |         | Attention! Collective accou                | int payme  | ent is not pos    | ssible for you, | because y          | ou have n              | ot transfe | rred amo  | unt to            | the ac       | count        | yet! | _  |
|            |         |         | Payments Pay back                          |            |                   |                 |                    |                        |            |           |                   |              |              |      |    |
|            | 2       |         |                                            |            |                   |                 |                    |                        |            |           | xLS               |              |              | E    |    |
| 2014       |         | ×       | Transcribed Items[All term                 | s, Alij    |                   |                 |                    | $\square$              |            |           |                   | E            | ŝ C          | C    |    |
| • Th<br>31 | Fr<br>1 | Sa<br>2 | Actions: Pay in Delete                     |            |                   |                 |                    |                        |            |           |                   |              |              |      |    |
| 7          | 8       | 9       | 🖻 Name                                     | Term       | Type Subject code | Amount          | Imposition<br>date | Service<br>fulfillment | Deadline   | Status 1  | Invoice<br>number | SL1<br>State | SL2<br>State |      | >  |
| 21         | 22      | 23      | Konvertält                                 | 2010/11/1  |                   |                 | 9/28/2010          | 9/8/2010               | 10/15/2010 | Fulfilled |                   |              | L            |      |    |
| 28         | 29      | 30      | Konvertált                                 | 2009/10/2  |                   |                 | 3/3/2010           | 2/1/2010               | 3/15/2010  | Fulfilled |                   |              |              |      |    |
| 4          | Э       | 0       | Csekkrögzítő:<br>310000000000000004717200  | 2008/09/1  |                   | 360 HUF         | 9/4/2008           | 9/4/2008               | 9/18/2008  | Fulfilled |                   |              |              |      | 1  |
| E Exa      | ms      |         | Konvertált                                 | 2008/09/2  |                   |                 | 2/24/2009          | 2/2/2009               | 3/15/2009  | Fulfilled |                   |              |              |      | ΠU |
| er las     | KS      |         | <u>Konvertált</u>                          | 2008/09/1  |                   | ,               | 9/11/2008          | 9/1/2008               | 10/15/2008 | Fulfilled |                   |              |              |      |    |
|            |         |         | Konvertált                                 | 2009/10/1  |                   |                 | 10/6/2009          | 9/2/2009               | 10/15/2009 | Fulfilled |                   |              |              |      |    |
| ook ee     | nort    |         | Konvertált                                 | 2010/11/2  |                   |                 | 3/1/2011           | 2/7/2011               | 3/15/2011  | Fulfilled |                   |              | C            |      |    |
| Jok ex     | port    |         | PhD<br>költségtérítés/önköltség            | 2013/14/1  |                   |                 | 9/10/2013          | 9/10/2013              | 10/31/2013 | Deleted   |                   |              |              |      |    |

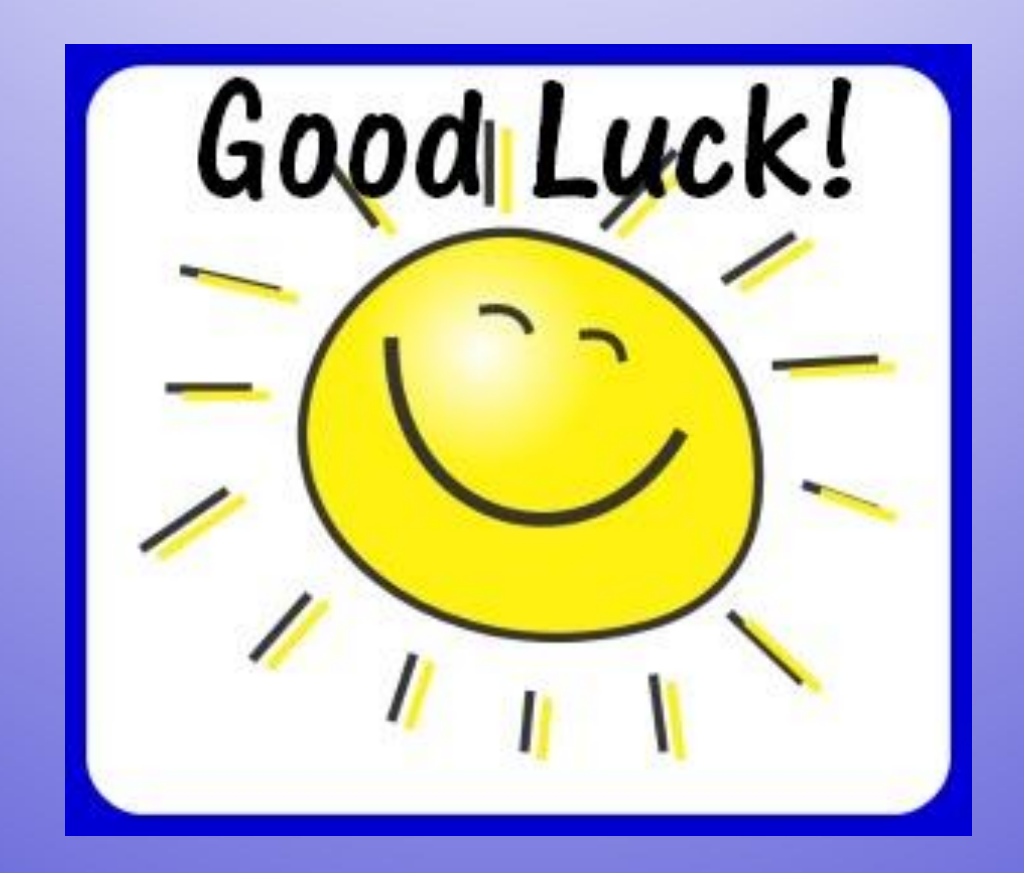